ООО «ПРОМОБОТ»

# ОБРАЗОВАТЕЛЬНАЯ РОБОТОТЕХНИЧЕСКАЯ ПЛАТФОРМА PROMOBOT M EDU

## (M Edu)

Руководство по эксплуатации

ред. 23.05.2025

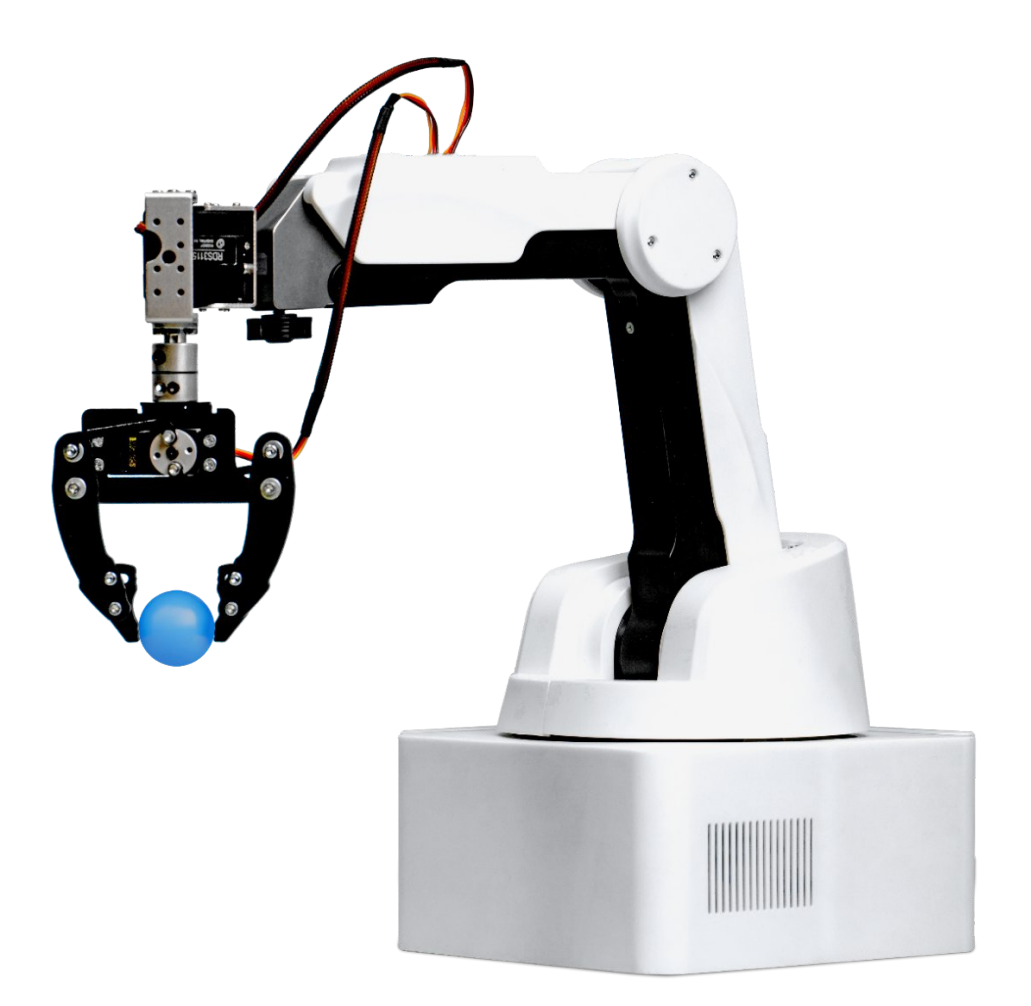

#### Информация для пользователя

Внешний вид изделия и пользовательского интерфейса может отличаться от изображений, представленных в данном документе. Компания постоянно улучшает продукт в связи с чем данное руководство периодически пересматривается и изменяется.

# Содержание

| 1 | ОПІ | ИСАНИЕ И РАБОТА PROMOBOT M EDU                                          | 6        |
|---|-----|-------------------------------------------------------------------------|----------|
| 2 | Mep | ры безопасности при использовании                                       | 7        |
|   | 2.1 | Общие меры безопасности                                                 | 7        |
|   | 2.2 | Меры безопасности при работе с модулем 3D-печати                        | 8        |
|   | 2.3 | Меры безопасности при работе с модулем лазерной гравировки <sup>1</sup> | 8        |
|   | 2.4 | Меры безопасности при работе с модулем захвата вакуумного и механ       | ического |
| 3 | Оби | цая информация                                                          | 9        |
|   | 3.1 | Эксплуатационные ограничения                                            | 9        |
|   | 3.2 | Упаковка                                                                | 10       |
|   | 3.3 | Маркировка                                                              | 10       |
|   | 3.4 | Гарантийные обязательства                                               | 11       |
|   | 3.5 | Хранение                                                                | 13       |
|   | 3.6 | Транспортирование                                                       | 14       |
|   | 3.7 | Утилизация.                                                             | 15       |
| 4 | Опи | исание устройства                                                       | 16       |
|   | 4.1 | Технические характеристики                                              | 16       |
|   | 4.1 | Состав                                                                  | 20       |
|   | 4.2 | Манипулятор                                                             | 23       |
|   |     | 4.2.1 Основание                                                         |          |
|   |     | 4.2.2 Башня                                                             | 27       |
|   |     | 4.2.3 Порядок расположения контактов («распиновка разъемов»)            | 30       |
|   | 4.1 | Блок питания                                                            |          |
|   | 4.2 | Внешний блок коммутации инструмента                                     |          |
|   | 4.3 | Поворотный модуль инструмента                                           |          |
|   | 4.4 | Модуль захвата вакуумного                                               | 40       |
|   | 4.5 | Модуль захвата механического                                            |          |
|   | 4.6 | Модуль захвата пишущих инструментов                                     |          |
|   | 4.7 | Модуль 3D-печати                                                        | 45       |
|   | 4.8 | Модуль лазерной гравировки                                              | 49       |
|   | 4.9 | Пульт управления                                                        | 51       |
| 5 | Вкл | иючение M Edu                                                           |          |
|   | 5.1 | Подключение к манипулятору монитора и элементов управления              |          |
|   | 5.2 | Подключение к манипулятору ПК через шнур сетевого интерфейса ЕТІ        | HERNET   |
| 6 | Вык | ключение M Edu                                                          |          |
| 7 | Про | ограммное обеспечение M Edu                                             | 54       |
|   | 7.1 | Инструкция по установке операционной системы                            |          |
|   |     | 7.1.1 Подготовка к установке                                            | 54       |
|   |     | 7.1.2 Установка операционной системы                                    | 54       |

| 8 | Texi | Гехническое обслуживание M Edu            |    |
|---|------|-------------------------------------------|----|
|   | 8.1  | Общие указания                            | 56 |
|   | 8.2  | Меры безопасности                         | 56 |
|   | 8.3  | Порядок технического обслуживания изделия | 56 |
|   |      |                                           |    |

## Определения, обозначения и сокращения

В настоящем документе применяют следующие термины с соответствующими определениями, сокращения и обозначения:

| M Edu              | _ | Образовательная робототехническая платформа           |
|--------------------|---|-------------------------------------------------------|
|                    |   | Promobot M Edu                                        |
| Promobot M Control | _ | Встроенное программное обеспечение Promobot M Control |
| Манипулятор,       | _ | Многофункциональный настольный четырехосевой          |
| манипулятор        |   | робот-манипулятор с плоскопараллельной кинематикой    |
| M Edu              |   | и обратной связью, входящий в состав М Edu            |
| OC                 | _ | Операционная система                                  |
| ПК                 | _ | Персональный компьютер                                |
| ПО                 | _ | Программное обеспечение                               |
| ШИМ                | _ | Широтно-импульсная модуляция                          |

#### 1 ОПИСАНИЕ И РАБОТА РВОМОВОТ М ЕДИ

Образовательная робототехническая платформа Promobot M Edu представляет собой программно-аппаратный комплекс, состоящий из многофункционального настольного четырехосевого робот-манипулятора с плоскопараллельной кинематикой и обратной связью, набора сменных рабочих инструментов и методических указаний, предназначенный для использования в образовательных целях.

М Edu обеспечивает пользователю возможность освоения навыков программирования, основ управления роботизированными системами и принципов работы производственных линий.

#### 2 Меры безопасности при использовании

#### 2.1 Общие меры безопасности

К работе с M Edu допускаются только лица, изучившие эксплуатационную документацию на M Edu, прошедшие инструктаж по технике безопасности с обязательной соответствующей отметкой в журнале инструктажа по технике безопасности.

Работающие с М Еdu обязаны:

- выполнять требования эксплуатационной документации, правил электро- и пожарной безопасности;
- не допускать, чтобы сетевые и интерфейсные кабели были скручены или передавлены, а также располагать их там, где их могут легко повредить;
- контролировать все процессы во время работы;
- после завершения процессов немедленно выключить оборудование;
- избегать попадание рук и других частей тела в рабочую зону манипулятора
   M Edu во включенном состоянии;
- при появлении посторонних шумов прекратить работу и обесточить оборудование;
- содержать в чистоте рабочую поверхность манипулятора M Edu, защищать от загрязнений и присутствия посторонних предметов;
- при появлении неисправности сообщить об этом в сервисную службу компании-изготовителя.

Запрещается:

- производить действия, противоречащие эксплуатационной документации на M Edu;
- оставлять работающий манипулятор М Edu без присмотра;
- позволять лицам младше 18 лет использовать М Edu в одиночку;
- работать во взрывоопасной среде, рядом с легковоспламеняющимися предметами;
- подключать дополнительное оборудование без выключения манипулятора;
- перемещать манипулятор во включенном состоянии;

- открывать и разбирать корпус манипулятора и сменных модулей;
- модифицировать манипулятор (изменять или удалять элементы конструкции);
- производить ремонт М Edu самостоятельно;
- использовать M Edu не по назначению.

#### 2.2 Меры безопасности при работе с модулем 3D-печати

При работе с модулем 3D-печати не допускается расположение рабочего места в помещениях без наличия естественной или искусственной вентиляции.

Запрещается трогать нагретый экструдер и столик для печати. Запрещается располагать предметы в рабочей зоне модуля 3D-печати.

#### 2.3 Меры безопасности при работе с модулем лазерной гравировки<sup>1</sup>

При работе с модулем лазерной гравировки допускается работать только в защитных очках.

Запрещается:

- смотреть на луч лазера;
- использовать модуль лазерной гравировки с материалами, выделяющими едкие вещества, а также отражающими металлами;
- направлять модуль лазерной гравировки на живых существ даже в случае, если он обесточен.

# 2.4 Меры безопасности при работе с модулем захвата вакуумного и механического

Запрещается:

- поднимать груз, масса которого превышает значение грузоподъемности, указанного в технических характеристиках;
- выключать манипулятор M Edu, если груз находится в подвешенном положении;
- приступать к работе, если есть механические повреждения у присоски или механического захвата;
- поднимать мокрый или влажный груз;
- поднимать острые предметы.
- <sup>1</sup> При наличии в комплектации M Edu сменного модуля лазерной гравировки.

## 3 Общая информация

#### 3.1 Эксплуатационные ограничения

Правила работы с M Edu:

- 1. Сборка, подготовка, включение, остановка и обслуживание устройства должны выполняться строго в соответствии с данным руководством.
- 2. Кто может работать с M Edu:
  - самостоятельно работать с устройством могут только люди старше 18 лет;
  - школьники и подростки могут использовать M Edu только под присмотром взрослых.
- 3. Безопасность при работе:
  - всегда учитывайте ограничения, указанные в технических характеристиках устройства;
  - не используйте M Edu, если температура, влажность или другие условия окружающей среды выходят за пределы, указанные в инструкции.
     Это может привести к поломке.
- Пространство для работы: убедитесь, что вокруг М Edu достаточно свободного места. Минимальное расстояние до стен или других предметов должно быть не меньше 1 метра.
- 5. Защита от воды и повреждений:
  - не работайте с устройством рядом с водой, чтобы избежать его повреждения;
  - берегите M Edu от ударов, падений и других механических воздействий.
     Это может привести к попаданию внутрь пыли, жидкости или посторонних предметов.
- 6. Чистка устройства: не используйте абразивные или химически активные средства для очистки. Это может повредить поверхность.
- 7. Питание и аксессуары:
  - используйте только оригинальный блок питания и аксессуары, которые идут в комплекте с устройством;

- не подключайте M Edu к источникам питания с нестабильным напряжением.
- Электромагнитные поля: не работайте с устройством рядом с источниками сильных электромагнитных полей (например, мощные магниты или генераторы). Это может нарушить работу электроники.

#### 3.2 Упаковка

Упаковка M Edu (Рисунок 1) – это коробка из белого гофрокартона, с ручкой и ложементами внутри для защиты содержимого. При распаковке сохраняйте ее целостность для дальнейшего хранения и перевозки M Edu.

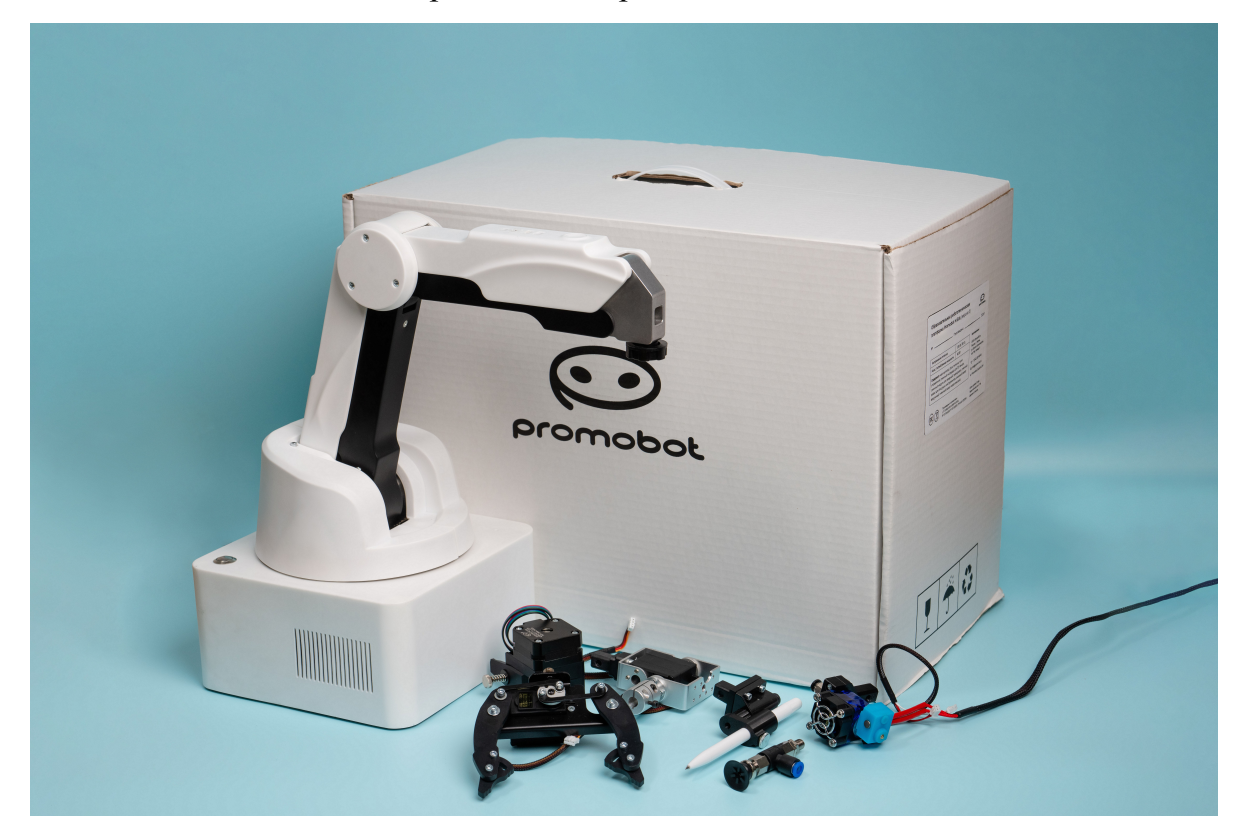

Рисунок 1 – Упаковка М Edu

## 3.3 Маркировка

Маркировка изделия (M Edu) есть как на упаковке, так и на самом устройстве.

На упаковке маркировка находится на боковых сторонах. Там указана следующая информация:

- наименование изделия;
- напряжение питания;
- максимальная потребляемая мощность;
- дата производства;
- информация о документах, в соответствии с которым произведена М Edu;
- комплектность поставки;
- срок службы;
- гарантийный срок;
- информация об изготовителе;
- информация о сертификации;
- параметры упаковки;
- информация о грузополучателе;
- информация о пункте назначения.

Маркировка на манипуляторе расположена на дне основания манипулятора и содержит следующую информацию:

- наименование изделия;
- массу;
- габаритные размеры;
- напряжение питания;
- максимальную потребляемую мощность;
- дату производства;
- информацию об изготовителе;
- информацию о документах, в соответствии с которым произведена М Edu;
- информацию о сертификации.

#### 3.4 Гарантийные обязательства

Гарантийный срок производителя составляет 12 (двенадцать) месяцев. Гарантийный срок исчисляется по общему правилу с даты приобретения M Edu у предприятия-изготовителя. Гарантийный срок на M Edu, приобретенной розничным потребителем (гражданином, приобретающим M Edu исключительно для личных, семейных, домашних и иных нужд, не связанных с осуществлением предпринимательской деятельности) исчисляется с даты приобретения M Edu розничным потребителем.

При обнаружении в M Edu недостатков в период гарантийного срока владелец обязуется незамедлительно письменно сообщить об этом предприятию-изготовителю, описав подробно признаки выявленного недостатка, и в течение одного рабочего дня обеспечить по требованию предприятию-изготовителю дистанционный доступ к M Edu для дистанционной диагностики.

В период гарантийного срока предприятие-изготовитель обязуется при получении претензии обеспечить безвозмездное устранение недостатков М Edu в срок не более 60 рабочих дней с момента получения предприятием-изготовителем претензии и, в случае необходимости, предоставления дистанционного доступа к M Edu. Предприятие-изготовитель вправе по своему выбору осуществить замену M Edu ненадлежащего качества.

В случае существенного нарушения требований к качеству М Edu (обнаружения неустранимых недостатков, которые не могут быть устранены без несоразмерных расходов или затрат времени, или выявляются неоднократно, либо неоднократно проявляются вновь после их устранения) владелец вправе потребовать замены M Edu ненадлежащего качества.

Гарантийный срок продлевается на время, в течение которого M Edu не могла использоваться из-за обнаруженных в нем недостатков, а именно на период времени, равный периоду с момента получения уполномоченным лицом претензии о недостатках M Edu до момента устранения недостатков.

Гарантийное обслуживание осуществляется по выбору предприятиемизготовителем по месту ее нахождения или по месту нахождения M Edu. Гарантийному ремонту (замене) не подлежит M Edu:

- эксплуатировавшийся образом, не соответствующим требованиям руководства по эксплуатации;
- имеющий по вине пользователей механические повреждения, явившиеся причиной обращения за гарантийным ремонтом;

- эксплуатировавшийся или хранившийся в условиях (среде),
   не соответствующей требованиям, установленным документацией на M Edu;
- прошедший модификацию (изменения) или ремонт без участия предприятия-изготовителя.

Гарантийные обязательства распространяются на M Edu в той комплектации, в которой он находился на момент поставки предприятием-изготовителем и не распространяются на недостатки, возникшие в результате неверной работы ПО Promobot M Control, разработанного (доработанного) пользователем самостоятельно без согласования с предприятием-изготовителем.

Порядок осуществления гарантийного обслуживания/ ремонта M Edu установлен Положением о гарантийном ремонте и проведении сервисного обслуживания оборудования ООО «ПРОМОБОТ», размещенного по ссылке: <u>https://promobot.ru/warranty-repair-and-service-provision/</u>.

В гарантийное обслуживание (ремонт) не включены дополнительные услуги, в том числе, загрузка информации на М Edu, доработка ПО Promobot M Control, функционала, мониторинг состояния M Edu, не связанный с исправлением недостатков. Дополнительные услуги оказываются на основании отдельно заключенного возмездного соглашения, в частности соглашения об уровне сервиса (SLA).

#### 3.5 Хранение

- 1. Упаковка: сохраняйте коробку и упаковочные материалы в сухом месте. Они могут понадобиться для перевозки или хранения устройства в будущем.
- 2. Место хранения:
  - убедитесь, что в помещении нет сырости, испарений воды, горючих жидкостей или газов;
  - М Edu должна храниться в отапливаемом и проветриваемом помещении;
  - избегайте попадания прямых солнечных лучей;
  - температура должна быть от +5°С до +40°С (лучше всего +25°С);
  - влажность воздуха не должна превышать 65%.

- 3. Подготовка к хранению:
  - перед тем как убрать устройство на хранение, протрите его корпус сухой мягкой тканью;
  - проверьте, чтобы на рабочих поверхностях манипулятора и сменных модулей не осталось посторонних материалов.
- 4. Что нельзя делать:
  - не кладите тяжелые предметы на коробку с M Edu;
  - не допускайте посторонних людей к месту хранения устройства.

## 3.6 Транспортирование

- 1. Используйте оригинальную упаковку: перевозите M Edu только в коробке, в которую он был изначально упакован.
- 2. Условия перевозки:
  - перевозить устройство можно любым крытым транспортом;
  - рекомендуемая температура: от +10°С до +35°С;
  - влажность воздуха не должна превышать 70%.
- Если перевозили на холоде: если М Edu перевозили при минусовой температуре, перед включением оставьте его в теплом помещении на 2–3 часа, чтобы он прогрелся до температуры не ниже +10°C.
- 4. Как упаковать:
  - убедитесь, что манипулятор, сменные модули и другие детали лежат на своих местах внутри коробки;
  - не ставьте коробку вертикально она должна лежать ровно;
  - перед транспортировкой проверьте, чтобы внутри коробки не было посторонних предметов.
- 5. Бережная перевозка:
  - избегайте ударов и резких движений коробки во время перевозки;
  - помните, что упаковка с M Edu это хрупкий груз, поэтому обращайтесь с ней аккуратно.

#### 3.7 Утилизация

Срок эксплуатации М Edu – 3 года.

Если M Edu повреждена так, что ее больше нельзя использовать, утилизируйте ее.

Для предотвращения загрязнения окружающей среды все отходы, образующиеся при утилизации M Edu и ее частей, подлежат обязательному сбору с последующей утилизацией в установленном порядке и в соответствии с действующими требованиями и нормами отраслевой нормативной документации, в том числе в соответствии с СанПиНом 2.1.7.1322-03 «Гигиенические требования к размещению и обезвреживанию отходов производства и потребления».

Если это необходимо для налогового учета, операция по утилизации должна быть отражена в бухгалтерских документах в соответствии с законодательством той страны, в которой установлено оборудование.

# 4 Описание устройства

# 4.1 Технические характеристики

| Nº | Параметр                                                             | Единица<br>измерения | Значение                                                       |
|----|----------------------------------------------------------------------|----------------------|----------------------------------------------------------------|
| 1  | Грузоподъемность манипулятора, не более                              | Г                    | 500                                                            |
| 2  | Количество степеней свободы<br>манипулятора                          | ШТ                   | 4                                                              |
| 3  | Радиус рабочей зоны манипулятора, не более                           | ММ                   | 385                                                            |
| 4  | Повторяемость, не хуже                                               | ММ                   | 0,2                                                            |
| 5  | Линейная скорость точки фиксатора инструмента манипулятора, не более | мм/с                 | 100                                                            |
| 6  | Количество выходных портов общего назначения манипулятора            | ШТ                   | 5                                                              |
| 7  | Типы проводных интерфейсов<br>манипулятора                           | -                    | Ethernet, HDMI, USB,<br>UART, RS-485, SPI, I2C,<br>TTL, 1-Wire |
| 8  | Тип вычислительного модуля<br>манипулятора                           | -                    | Raspberry Pi 5                                                 |
| 9  | Тип процессора вычислительного модуля манипулятора                   | -                    | Четырехядерный процессор<br>Broadcom BCM2712                   |
| 10 | Частота процессора вычислительного модуля манипулятора               | ГГц                  | 2,4                                                            |

| Nº | Параметр                                                                                | Единица<br>измерения | Значение              |
|----|-----------------------------------------------------------------------------------------|----------------------|-----------------------|
| 11 | Архитектура процессора<br>вычислительного модуля манипулятора                           | -                    | 64-бит Arm Cortex-A76 |
| 12 | Тип микроконтроллера манипулятора                                                       | -                    | STM32                 |
| 13 | Частота процессора микроконтроллера манипулятора                                        | МГц                  | 170                   |
| 14 | Архитектура процессора<br>микроконтроллера манипулятора                                 | -                    | 32 бит ARM Cortex M4  |
| 15 | Объем памяти микроконтроллера манипулятора                                              | КБ                   | 128                   |
| 16 | Количество сменных модулей инструмента в комплекте поставки                             | ШТ.                  | 4 <sup>1</sup>        |
| 17 | Максимальный диаметр пишущего<br>инструмента для модуля захвата<br>пишущих инструментов | ММ                   | 10                    |
| 18 | Максимальный размер изображения<br>для рисования                                        | ММ                   | 90x135                |
| 19 | Тип расходных материалов для модуля<br>3D-печати                                        | -                    | PLA-филамент          |
| 20 | Диаметр PLA-филамента для модуля<br>3D-печати                                           | ММ                   | 1,75                  |
| 21 | Температура печатающей головки модуля 3D-печати, не более                               | °C                   | 220                   |
| 22 | Длина тефлоновой трубки модуля                                                          | М                    | 1                     |

| Nº | Параметр                                                                                     | Единица<br>измерения | Значение |
|----|----------------------------------------------------------------------------------------------|----------------------|----------|
|    | 3D-печати                                                                                    |                      |          |
| 23 | Максимальный размер объектов для<br>3D-печати                                                | ММ                   | 50x50x50 |
| 24 | Диаметр присоски модуля захвата<br>вакуумного                                                | ММ                   | 23       |
| 25 | Мощность насоса модуля захвата<br>вакуумного, не более                                       | Вт                   | 6        |
| 26 | Минимальный раствор когтей модуля<br>захвата механического                                   | ММ                   | 0        |
| 27 | Максимальный раствор когтей модуля захвата механического                                     | ММ                   | 80       |
| 28 | Углы поворота узла поворота башни<br>(относительно положения по<br>умолчанию)                | градус               | ±168     |
| 29 | Углы поворота узла поворота нижнего<br>плеча (относительно вертикальной оси<br>манипулятора) | градус               | 288      |
| 30 | Углы поворота узла поворота верхнего<br>плеча (относительно нижнего плеча)                   | градус               | 55144    |
| 31 | Углы поворота узла поворота<br>инструмента (относительно положения<br>по умолчанию)          | градус               | ±88      |
| 32 | Входное напряжение блока питания                                                             | В                    | 230      |

| Nº | Параметр                                                                                                    | Единица<br>измерения | Значение    |  |  |
|----|----------------------------------------------------------------------------------------------------|----------------------|-------------|--|--|
| 22 | Haarara francisco francisco francisc |                      | 50          |  |  |
| 33 | частота входного напряжения олока питания                                                                                                    | Ιц                   | 50          |  |  |
| 34 | Выходное напряжение блока питания                                                                                                    | В                    | 12          |  |  |
| 35 | Потребляемая мощность M Edu,<br>не более                                                                                                    | Вт                   | 180         |  |  |
| 36 | Ток выхода манипулятор (разъем 12V OUT), не более                                                                                                    | A                    | 4           |  |  |
| 37 | Степень защиты корпуса                                                                                                    | -                    | IP20        |  |  |
| 38 | Диапазон рабочих температур                                                                                                    | °C                   | +5+40       |  |  |
| 39 | Допустимая относительная влажность воздуха, не более                                                                                                    | %                    | 70          |  |  |
| 40 | Масса манипулятора, (±15%)                                                                                                    | КГ                   | 6           |  |  |
| 41 | Масса М Edu в упаковке, (±15%)                                                                                                    | КГ                   | 10          |  |  |
| 42 | Габаритные размеры манипулятора,<br>ДхШхВ, не более                                                                                                    | ММ                   | 288x200x371 |  |  |
| 43 | Габаритные размеры М Edu в упаковке,<br>ДхШхВ, не более                                                                                                    | ММ                   | 480x350x250 |  |  |
|    | Сменный модуль лазерной гравировки <sup>2</sup>                                                                                                    |                      |             |  |  |
| 44 | Мощность лазера модуля лазерной<br>гравировки, не более                                                                                                    | мВт                  | 500         |  |  |
| 45 | Длина волны лазера модуля лазерной<br>гравировки                                                                                                    | НМ                   | 650         |  |  |

| N⁰ | Параметр                                                   | Единица<br>измерения | Значение |
|----|------------------------------------------------------------|----------------------|----------|
| 46 | Максимальный размер изображения<br>для лазерной гравировки | ММ                   | 90x135   |

<sup>1</sup> – При наличии в комплектации М Edu модуля лазерной гравировки количество сменных модулей инструмента в комплекте поставки увеличится до 5.

<sup>2</sup> – При наличии в комплектации М Edu сменного модуля лазерной гравировки.

## 4.1 Состав

В состав М Edu входят следующие компоненты:

| Nº | Наименование        | Краткое описание                                                                                                    | Количество |
|----|---------------------|----------------------------------------------------------------------------------------------------|------------|
| 1  | Информационный лист | Ссылка и QR-код для получения пользовательской документации и методических пособий                                                                                                    | 1 шт.      |
| 2  | Манипулятор         | Многофункциональный настольный<br>четырехосевой робот-манипулятор<br>с плоскопараллельной кинематикой<br>и обратной связью                                                                             | 1 шт.      |
| 3  | Блок питания        | Импульсный блок питания с кабелем<br>для питания от сети переменного тока 230 В<br>50 Гц, вилка стандарта СЕЕ 4/7 (тип F) или<br>7/7 (тип E/F) с заземлением<br>и выходным постоянным напряжением 12 В | 1 шт.      |
| 4  | Пульт управления    | Проводной USB-геймпад для ручного<br>управления M Edu                                                                                                    | 1 шт.      |
| 5  | Печатающая головка  | Головка для печати PLA-филаментом;                                                                                                    | 1 шт.      |

| Nº | Наименование                              | Краткое описание                                                                                                    | Количество |
|----|-------------------------------------------|----------------------------------------------------------------------------------------------------|------------|
|    |                                           | входит в комплект модуля 3D-печати                                                                                                    |            |
| 6  | Экструдер                                 | Настольный блок с сервоприводом<br>для подачи PLA-филамента в экструдер;<br>входит в комплект модуля 3D-печати                           | 1 шт.      |
| 7  | Трубка тефлоновая                         | Трубка для подачи PLA-филамента<br>в экструдер; входит в комплект модуля<br>3D-печати                                                    | 1 шт.      |
| 8  | Держатель катушки<br>PLA-филамента        | Две направляющие для установки катушки<br>PLA-филамента; входит в комплект модуля<br>3D-печати                                           | 1 шт.      |
| 9  | Защитное стекло                           | Стекло для защиты поверхности при<br>3D-печати; входит в комплект модуля<br>3D-печати                                                    | 1 шт.      |
| 10 | Тестовый<br>PLA-филамент                  | PLA-филамент для проверки функции<br>3D-печати; входит в комплект модуля<br>3D-печати                                                    | 10 м       |
| 11 | Модуль лазерной гравировки <sup>1</sup>   | Модуль лазерный красный 650 нм 250 мВт<br>с фокусировкой                                                                                 | 1 шт.      |
| 12 | Очки защитные <sup>1</sup>                | Защитные очки от фиолетового, синего<br>и красного лазерного излучения длиной<br>волны 405-450 нм и 635-660 нм                           | 1 шт.      |
| 13 | Внешний блок<br>коммутации<br>инструмента | Блок с вакуумным насосом для модуля<br>захвата вакуумного и безопасной<br>коммутацией питания модуля лазерной<br>гравировки <sup>1</sup> | 1 шт.      |
| 14 | Ключ коммутации                           | Ключ от ключ-выключателя,                                                                                                    | 2 шт.      |

| Nº | Наименование                                                   | Краткое описание                                                                                                    | Количество |
|----|----------------------------------------------------------------|----------------------------------------------------------------------------------------------------|------------|
|    | питания модуля<br>лазерной гравировки <sup>1</sup>             | предназначенного для безопасной коммутации питания модуля лазерной гравировки                                                                                               |            |
| 15 | Модуль захвата<br>пишущих инструментов                         | Захват для пишущих инструментов<br>диаметром до 10 мм                                                                                                    | 1 шт.      |
| 16 | Ручка Promobot                                                 | Шариковая ручка; используется совместно с модулем захвата пишущих инструментов                                                                                              | 1 шт.      |
| 17 | Поворотный модуль<br>инструмента                               | Блок сервопривода для обеспечения<br>вращения инструмента (не используется для<br>модуля 3D-печати, модуля лазерной<br>гравировки и модуля захвата пишущих<br>инструментов) | 1 шт.      |
| 18 | Модуль захвата<br>вакуумного                                   | Модуль с вакуумной присоской                                                                                                    | 1 шт.      |
| 19 | Модуль захвата механического                                   | Блок инструмента с двумя акриловыми когтями, приводимыми в движение сервоприводом                                                                                           | 1 шт.      |
| 20 | Шнур сетевого<br>интерфейса ETHERNET                           | Ответный шнур разъема сетевого интерфейса ETHERNET                                                                                                    | 1 шт.      |
| 21 | Подложка с разметкой                                           | Рабочее поле манипулятора с разметкой для<br>точного размещения объектов<br>и удобства использования при обучении                                                           | 1 шт.      |
| 22 | Встроенное<br>программное<br>обеспечение<br>Promobot M Control | ПО, предназначенное для управления<br>манипулятором                                                                                                    | 1 шт.      |

| N⁰ | Наименование | Краткое описание | Количество |
|----|--------------|------------------|------------|
|    |              |                  |            |

<sup>1</sup> – При наличии в комплектации М Edu сменного модуля лазерной гравировки

## 4.2 Манипулятор

Основным компонентом M Edu является настольный 4-х осевой манипулятор (Рисунок 2), который состоит из:

- основания;
- башни;
- полиуретанового корпуса.

Чтобы устройством было удобно и безопасно пользоваться, в комплект входят защитные элементы, провода и расходники, которые помогают получить доступ ко всем функциям.

М Edu можно улучшать и расширять, подключая к нему дополнительные совместимые модули. Это делает устройство более универсальным и полезным для разных задач.

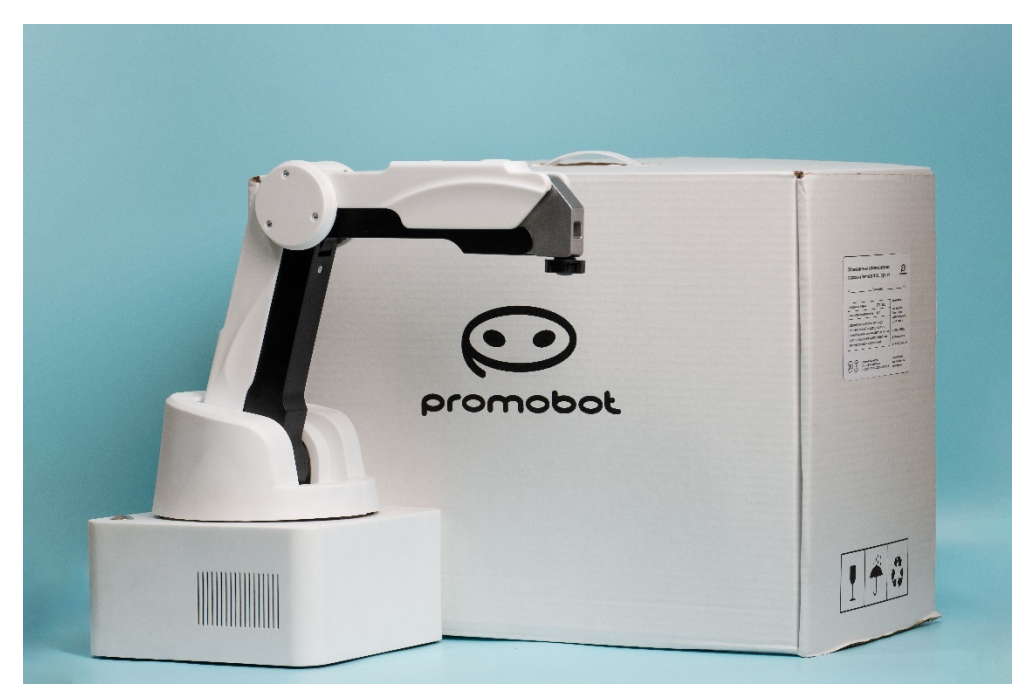

Рисунок 2 – Настольный 4-х осевой манипулятор

#### 4.2.1 Основание

Основание манипулятора – это неразборный блок с разъемами для внешних подключений, расположенных на задней панели (Рисунок 3).

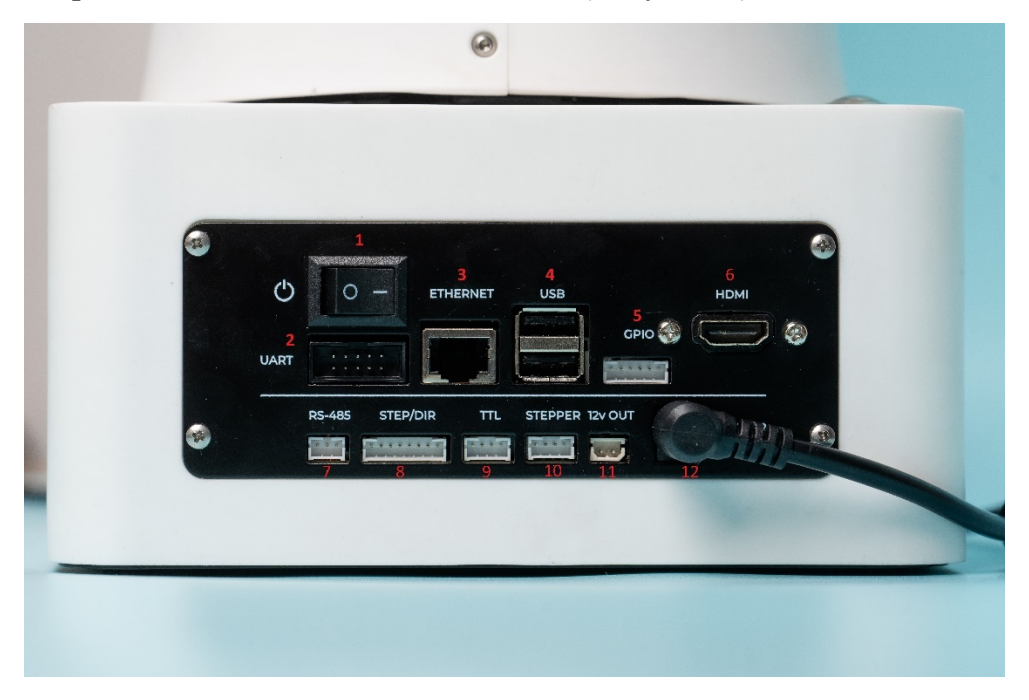

Рисунок 3 – Панель разъемов для подключения внешних устройств

Разъемы для внешних подключений:

- 1. Тумблер включения/выключения питания манипулятора:
  - «0» питание выключено;
  - «|» питание включено.
- 2. UART для подключения внешнего оборудования по последовательному интерфейсу UART.
- 3. ETHERNET для подключения манипулятора к компьютеру.
- 4. USB для подключения элементов управления (компьютерная мышь, клавиатура, пульт управления).
- 5. GPIO для подключения внешних датчиков и исполнительных механизмов.
- 6. HDMI для подключения монитора.
- 7. RS-485 для подключения внешнего оборудования по последовательному интерфейсу RS-485.
- 8. STEP/DIR для прямого управления драйверами шаговых двигателей по интерфейсу STEP/DIR.

9. ТТL – для подключения сервопривода с интерфейсом ТТL.

10. STEPPER – для подключения шагового двигателя.

11. 12v OUT – для питания внешнего оборудования (блок коммутации инструмента, нагревательный элемент печатающей головки).

12. POWER 12v – для подключения блока питания манипулятора.

Для правильного и безопасного подключения дополнительных совместимых модулей к манипулятору пользуйтесь информацией о «распиновке разъемов».

Также в основании расположен динамик для обеспечения обратной связи пользователю при взаимодействии с М Edu.

Низкоуровневое программное обеспечение Promobot M Control установлено на встроенный центральный управляющий контроллер с архитектурой ARM. В состав робота-манипулятора входит одноплатный компьютер (Рисунок 4), наличие которого дает пользователю возможность установить операционную систему и пользовательское программное обеспечение под собственные нужды.

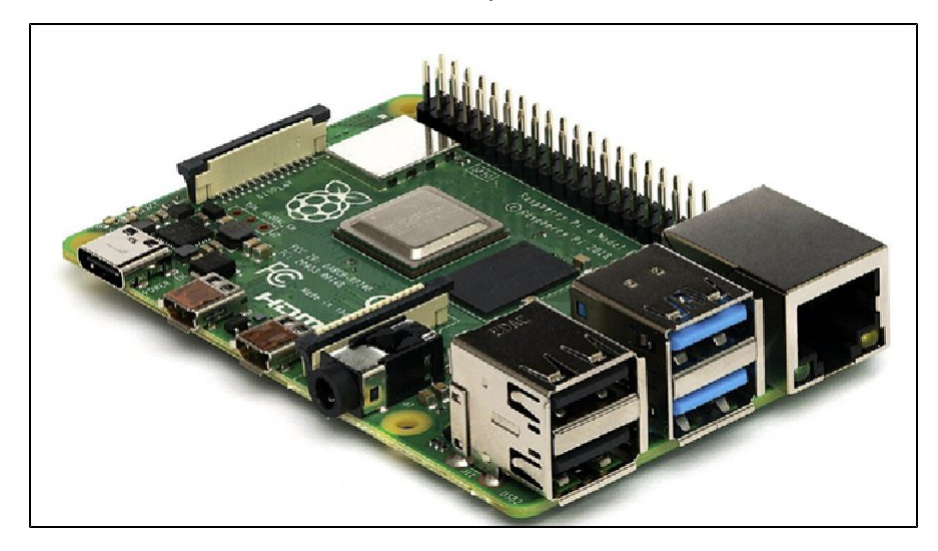

Рисунок 4 – Одноплатный компьютер Raspberry Pi 5

Управление дополнительными системами M Edu осуществляется через встроенный микроконтроллер STM32.

Также можно использовать внешний компьютер, чтобы разделить задачи: встроенный одноплатный компьютер будет управлять манипулятором, а внешний компьютер – отвечать за графический интерфейс.

На корпусе основания находится кнопка включения/выключения манипулятора (Рисунок 5). Кнопка не фиксируется, то есть нажимаешь ее – манипулятор выключается.

Эта кнопка удобна тем, что можно выключить устройство, не трогая основной переключатель питания (тумблер). Если необходимо снова включить манипулятор, просто нажмите эту кнопку еще раз.

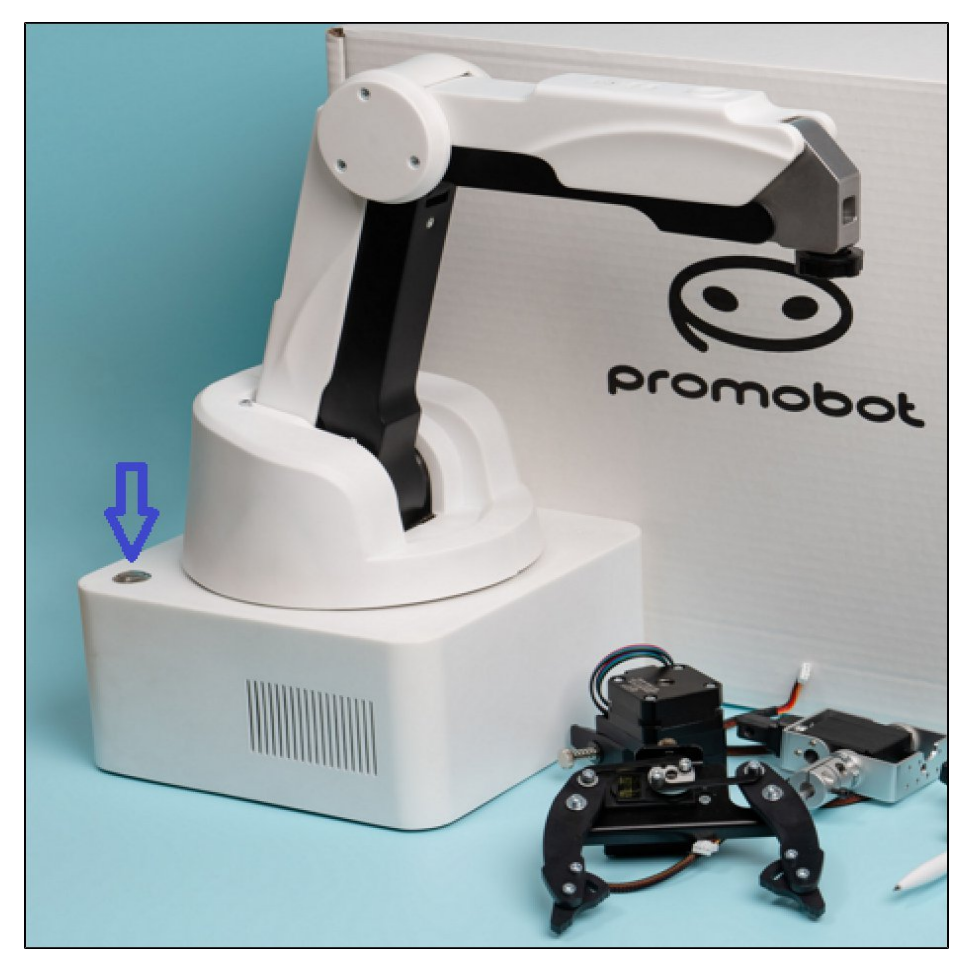

Рисунок 5 – Кнопка включения/выключения манипулятора

#### 4.2.2 Башня

Башня закреплена на основании манипулятора. На башне закреплены плечо и стрела манипулятора (Рисунок 6).

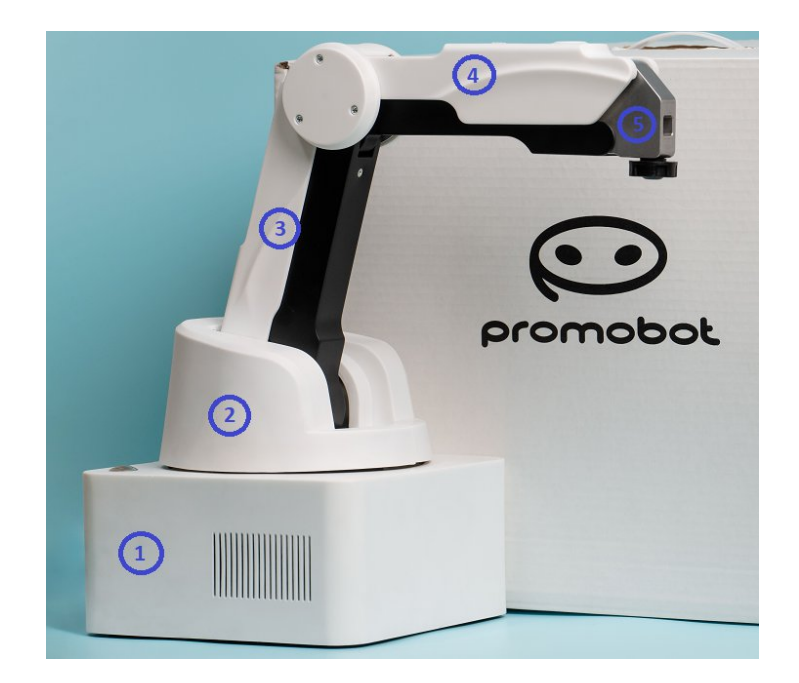

Рисунок 6 – Манипулятор, где: 1 – башня; 2 – плечо; 3 – стрела; 4 – блок инструмента

Движение плеча и стрелы манипулятора происходит благодаря трем поворотным узлам (J1, J2, J3) (Рисунок 7). Эти узлы приводятся в движение шаговыми двигателями, которые работают через ременные передачи. Чтобы контролировать положение узлов, используются энкодеры (датчики положения) и концевые выключатели (датчики, которые показывают крайние точки движения).

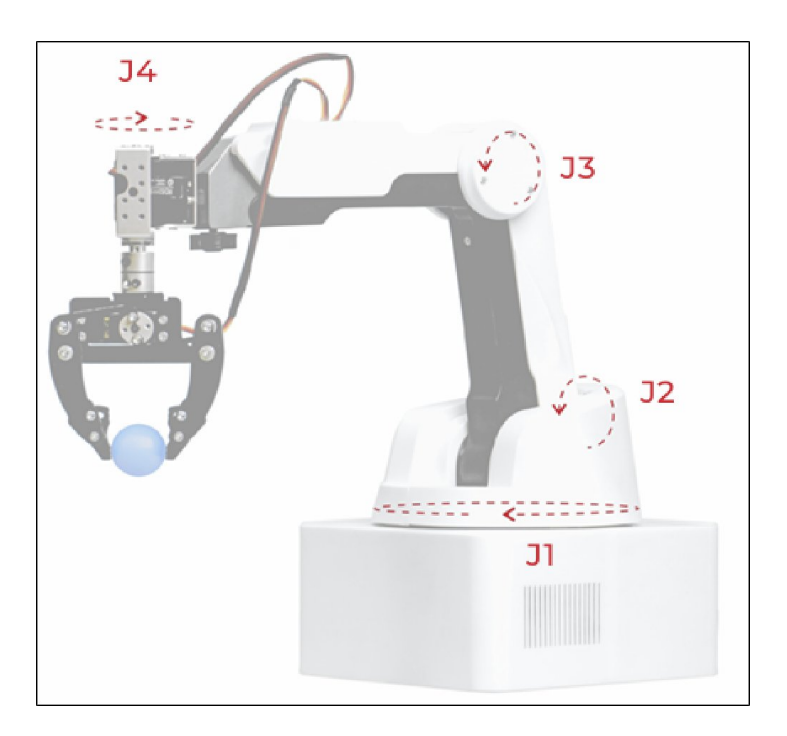

Рисунок 7 – Движение плеча и стрелы манипулятора

На стреле расположен блок инструмента и панель разъемов для подключения сменных модулей с кнопкой FreeDrive (Рисунок 8).

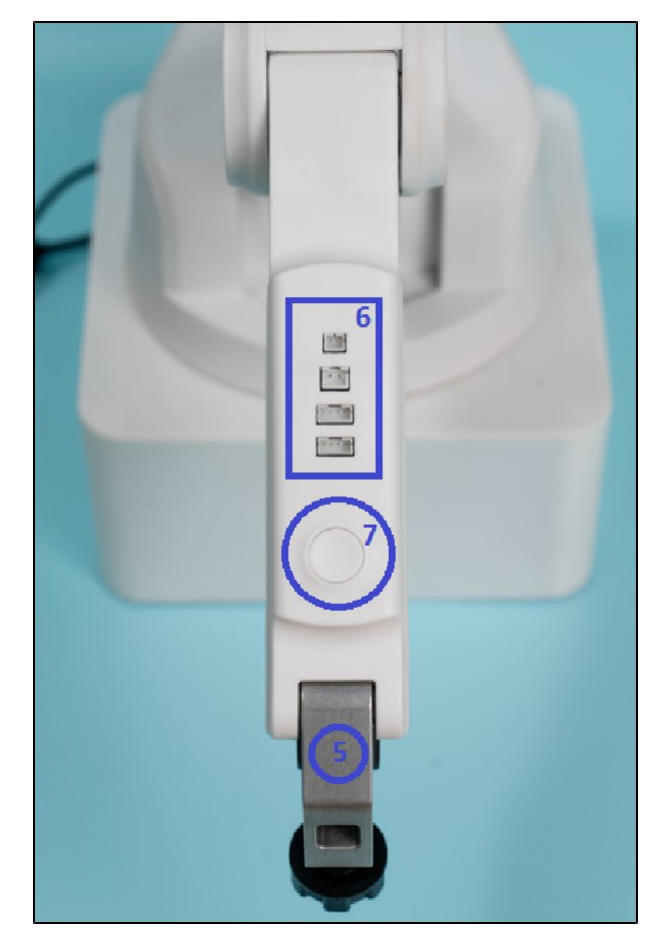

Рисунок 8 – Стрела манипулятора (вид сверху), где: 6 – панель разъемов для подключения сменных модулей; 7 – кнопка FreeDrive

Разъемы для подключения сменных модулей:

- 1. ТЕМР для подключения датчика температуры печатающей головки и лазерной головки<sup>1</sup>.
- 2. FAN для подключения вентилятора печатающей головки.
- 3. GP3 для подключения поворотного модуля инструмента.
- 4. GP3 для подключения привода модуля захвата механического.

Для правильного и безопасного подключения дополнительных совместимых модулей к манипулятору пользуйтесь информацией о «распиновке разъемов».

<sup>1</sup> — При наличии в комплектации М Edu сменного модуля лазерной гравировки

#### 4.2.3 Порядок расположения контактов («распиновка разъемов»)

Для правильного и безопасного подключения дополнительных совместимых модулей к манипулятору пользуйтесь информацией о «распиновке разъемов».

#### Примечание

- 1 Первый контакт для каждого разъема находится слева.
- 2 Для разъема UART контакты считаются как: верхний левый 1, нижний левый 2, ..., верхний правый 9, нижний правый 10.

3 Прочерк в названии контакта – контакт в текущей ревизии не используется.

| Разъем    | Название<br>ответного<br>разъема<br>на кабель | Но-<br>мер<br>конта-<br>кта | Название<br>контакта                         | Тип контакта      | Параметры<br>сигнала                 |
|-----------|-----------------------------------------------|-----------------------------|----------------------------------------------|-------------------|--------------------------------------|
| RS-485    | Р Н R - 3<br>произво-<br>дитель JST           | 1                           | Α                                            | Интерфейсный порт | Допустимое<br>напряжение:<br>-8+13 В |
|           |                                               | 2                           | В                                            | Интерфейсный порт | Допустимое<br>напряжение:<br>-8+13 В |
|           |                                               | 3                           | GND                                          | Земля             | -                                    |
| STEP/ DIR | Р Н R - 8<br>произво-<br>дитель JST           | 1                           | Шаг (привод<br>верхнего<br>плеча)            | Вход              | Допустимое<br>напряжение:<br>03,6 В  |
|           |                                               | 2                           | Направление<br>(привод<br>верхнего<br>плеча) | Вход              | Допустимое<br>напряжение:<br>03,6 В  |
|           |                                               | 3                           | Шаг (привод<br>нижнего                       | Вход              | Допустимое<br>напряжение:            |

| Разъем | Название<br>ответного<br>разъема<br>на кабель | Но-<br>мер<br>конта-<br>кта | Название<br>контакта                                           | Тип контакта | Параметры<br>сигнала                |
|--------|-----------------------------------------------|-----------------------------|----------------------------------------------------------------|--------------|-------------------------------------|
|        |                                               |                             | плеча)                                                         |              | 03,6 B                              |
|        |                                               | 4                           | Направ-<br>ление<br>(привод<br>нижнего<br>плеча)               | Вход         | Допустимое<br>напряжение:<br>03,6 В |
|        |                                               | 5                           | Шаг (привод<br>базы)                                           | Вход         | Допустимое<br>напряжение:<br>03,6 В |
|        |                                               | 6                           | Направ-<br>ление<br>(привод<br>базы)                           | Вход         | Допустимое<br>напряжение:<br>03,6 В |
|        |                                               | 7                           | Шаг (привод<br>внешнего<br>шагового<br>мотора)                 | Вход         | Допустимое<br>напряжение:<br>03,6 В |
|        |                                               | 8                           | Направ-<br>ление<br>(привод<br>внешнего<br>шагового<br>мотора) | Вход         | Допустимое<br>напряжение:<br>03,6 В |
| TTL    | P H R - 4                                     | 1                           | GND                                                            | Земля        | -                                   |

| Разъем  | Название<br>ответного<br>разъема<br>на кабель | Но-<br>мер<br>конта-<br>кта | Название<br>контакта | Тип контакта      | Параметры<br>сигнала                                                    |
|---------|-----------------------------------------------|-----------------------------|----------------------|-------------------|-------------------------------------------------------------------------|
|         | произво-<br>дитель JST                        | 2                           | 12 B                 | Выход             | Максималь-<br>ный ток: 2 А                                              |
|         |                                               | 3                           | -                    | -                 | -                                                                       |
|         |                                               | 4                           | TTL                  | Интерфейсный порт | Допустимое<br>напряжение:<br>03,6 В<br>Максималь-<br>ный ток: 3,3<br>мА |
| STEPPER | Р Н R - 4<br>произво-<br>дитель JST           | 1                           | Обмотка А2           | Выход             | Максималь-<br>ный ток<br>обмотки: 0,5 А                                 |
|         |                                               | 2                           | Обмотка А1           | Выход             | Максималь-<br>ный ток<br>обмотки: 0,5 А                                 |
|         |                                               | 3                           | Обмотка В1           | Выход             | Максималь-<br>ный ток<br>обмотки: 0,5 А                                 |
|         |                                               | 4                           | Обмотка В2           | Выход             | Максималь-<br>ный ток<br>обмотки: 0,5 А                                 |
| 12V OUT | X H P - 2<br>произво-<br>дитель JST           | 1                           | 12 B                 | Выход             | Максималь-<br>ный ток: 2 А                                              |

| Разъем | Название<br>ответного<br>разъема<br>на кабель | Но-<br>мер<br>конта-<br>кта | Название<br>контакта | Тип контакта                       | Параметры<br>сигнала                |
|--------|-----------------------------------------------|-----------------------------|----------------------|------------------------------------|-------------------------------------|
|        |                                               | 2                           | Управляемая<br>земля | Выход                              | Максималь-<br>ный ток: 2 А          |
| UART   | IDC-10F<br>произво-<br>дитель<br>Connfly      | 1                           | 5 B                  | Выход                              | Максималь-<br>ный ток: 100<br>мА    |
|        |                                               | 2                           | GND                  | Земля                              | -                                   |
|        |                                               | 3                           | RX                   | Вход                               | Допустимое<br>напряжение:<br>05,5 В |
|        |                                               | 4                           | TX                   | Выход                              | Максималь-<br>ный ток: 20 мА        |
|        |                                               | 5                           | -                    | -                                  | -                                   |
|        |                                               | 6                           | -                    | -                                  | -                                   |
|        |                                               | 7                           | -                    | -                                  | -                                   |
|        |                                               | 8                           | -                    | -                                  | -                                   |
|        |                                               | 9                           | 12 B                 | Выход                              | Максималь-<br>ный ток: 100<br>мА    |
|        |                                               | 10                          | GND                  | Земля                              | -                                   |
| GPIO   | Р Н R - 6<br>произво-                         | 1                           | Порт 1/SCK           | Вход АЦП/Выход<br>ШИМ/Интерфейсный | Допустимое<br>напряжение:           |

| Разъем | Название<br>ответного<br>разъема<br>на кабель | Но-<br>мер<br>конта-<br>кта | Название<br>контакта | Тип контакта                                 | Параметры<br>сигнала                                                |
|--------|-----------------------------------------------|-----------------------------|----------------------|----------------------------------------------|---------------------------------------------------------------------|
|        | дитель JST                                    |                             |                      | порт                                         | 05,5 В<br>Максималь-<br>ный ток: 20 мА                              |
|        |                                               | 2                           | Порт 2/MISO          | Вход АЦП/Выход<br>ШИМ/Интер-<br>фейсный порт | Допустимое<br>напряжение:<br>05,5 В<br>Максималь-<br>ный ток: 20 мА |
|        |                                               | 3                           | Порт 3/MOSI          | Вход АЦП/Выход<br>ШИМ/Интер-<br>фейсный порт | Допустимое<br>напряжение:<br>05,5 В<br>Максималь-<br>ный ток: 20 мА |
|        |                                               | 4                           | Порт 4/SCL           | Вход АЦП/Выход<br>ШИМ/Интер-<br>фейсный порт | Допустимое<br>напряжение:<br>05,5 В<br>Максималь-<br>ный ток: 20 мА |
|        |                                               | 5                           | Порт 5/SDA           | Вход АЦП/Выход<br>ШИМ/Интер-<br>фейсный порт | Допустимое<br>напряжение:<br>05,5 В<br>Максималь-<br>ный ток: 20 мА |
|        |                                               | 6                           | GND                  | Земля                                        | -                                                                   |

| Разъем | Название<br>ответного<br>разъема<br>на кабель | Но-<br>мер<br>конта-<br>кта | Название<br>контакта   | Тип контакта                   | Параметры<br>сигнала                                                |                                     |
|--------|-----------------------------------------------|-----------------------------|------------------------|--------------------------------|---------------------------------------------------------------------|-------------------------------------|
| ТЕМР   | PHR-2                                         | 1                           | GND                    | Земля                          | -                                                                   |                                     |
|        | произво-<br>дитель JST                        | 2                           | Темпе-<br>ратура       | Вход                           | Допустимое<br>напряжение:<br>05,5 В                                 |                                     |
| FAN    | X H P - 2<br>произво-<br>дитель JST           | 1                           | Управ-<br>ляемая земля | Выход                          | Максималь-<br>ный ток: 1 А                                          |                                     |
|        |                                               | 2                           | 12 B                   | Выход                          | Максималь-<br>ный ток: 1 А                                          |                                     |
| GP3    | Р Н R - 4<br>произво-<br>дитель JST           | 1                           | TTL/PWM                | Интерфейсный<br>порт/Выход ШИМ | Допустимое<br>напряжение:<br>05,5 В<br>Максималь-<br>ный ток: 20 мА |                                     |
|        |                                               |                             | 2                      | АЦП                            | Вход                                                                | Допустимое<br>напряжение:<br>05,5 В |
|        |                                               | 3                           | 5 B                    | Выход                          | Максималь-<br>ный ток: 1 А                                          |                                     |
|        |                                               | 4                           | GND                    | Земля                          | -                                                                   |                                     |
| GP4    | Р Н R - 4<br>произво-<br>дитель JST           | 1                           | TTL/PWM                | Интерфейсный<br>порт/Выход ШИМ | Допустимое<br>напряжение:<br>05,5 В<br>Максималь-                   |                                     |

| Разъем | Название<br>ответного<br>разъема<br>на кабель | Но-<br>мер<br>конта-<br>кта | Название<br>контакта | Тип контакта | Параметры<br>сигнала                |
|--------|-----------------------------------------------|-----------------------------|----------------------|--------------|-------------------------------------|
|        |                                               |                             |                      |              | ный ток: 20 мА                      |
|        |                                               | 2                           | АЦП                  | Вход         | Допустимое<br>напряжение:<br>05,5 В |
|        |                                               | 3                           | 5 B                  | Выход        | Максимальный<br>ток: 1 А            |
|        |                                               | 4                           | GND                  | Земля        | -                                   |

## 4.1 Блок питания

Блок питания (Рисунок 9) – это устройство, которое превращает переменное напряжение 230 В (как в розетке) в постоянное напряжение 12 В. У него есть специальный контакт для заземления, который делает использование M Edu безопасным.

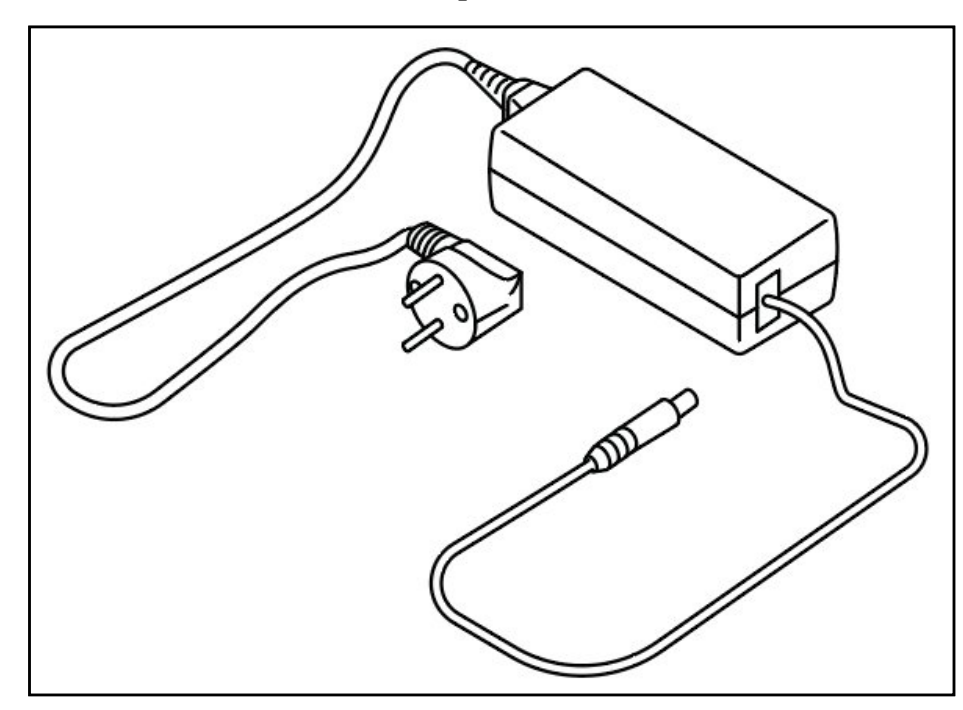

Рисунок 9 – Блок питания

Для подключения блока питания к M Edu, вставьте его в разъем POWER 12V на панели разъемов для подключения внешних устройств.

**Примечание** – Подключение блока питания к M Edu разрешается только при установке тумблера в положении «0». Использование M Edu запрещается при поврежденных элементах корпуса или кабелей блока питания.

#### 4.2 Внешний блок коммутации инструмента

Внешний блок коммутации инструмента (Рисунок 10) предназначен для безопасной коммутации питания модуля лазерной гравировки<sup>1</sup> и работы модуля захвата вакуумного.

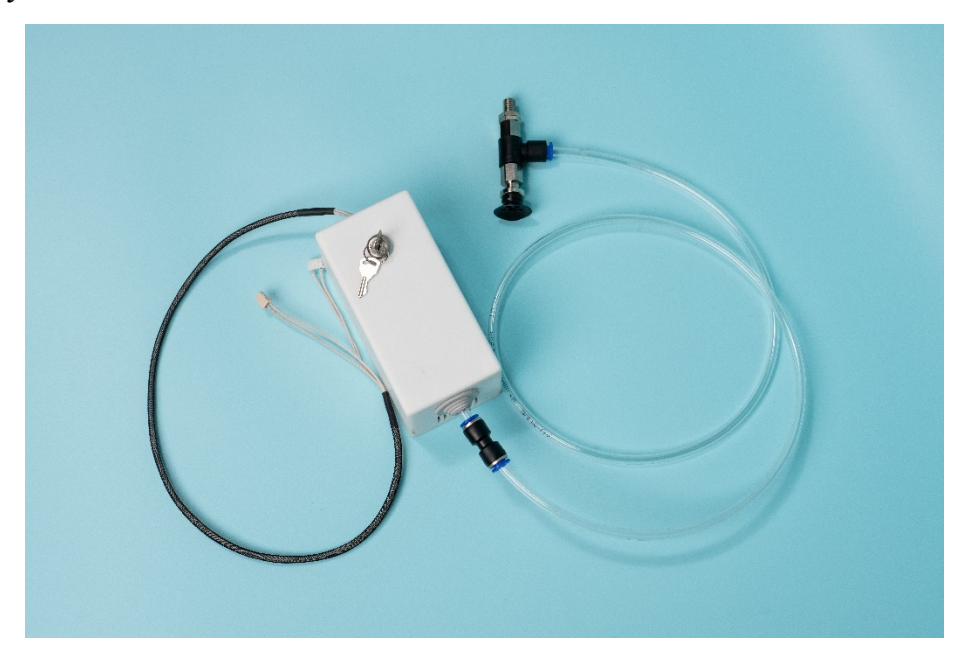

Рисунок 10 – Внешний блок коммутации инструмента

Внутри блока установлен вакуумный насос для присасывания предметов вакуумной присоской. Для этого блок коммутации инструмента требуется подключить к разъему 12V OUT на панели разъемов для подключения внешних устройств.

Снаружи блока – ключ-выключатель для включения/выключения питания лазерной головки. Для этого блок коммутации инструмента требуется подключить к разъему TTL на панели разъемов для подключения внешних устройств.

## 4.3 Поворотный модуль инструмента

В поворотном модуле инструмента (Рисунок 11) располагается четвертый поворотный узел (J4) манипулятора.

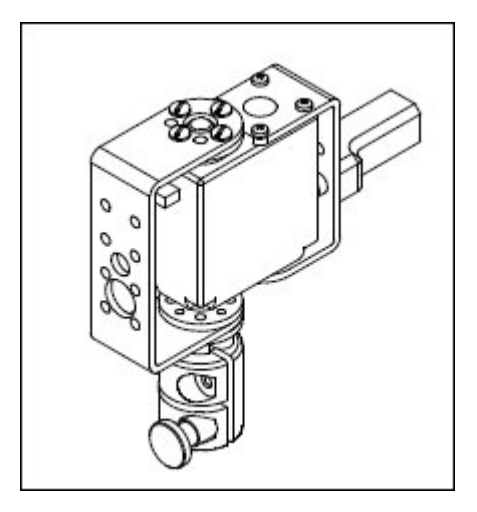

Рисунок 11 – Поворотный модуль инструмента

Поворотный модуль инструмента вставляется в специальное гнездо в блоке инструмента (Рисунок 12).

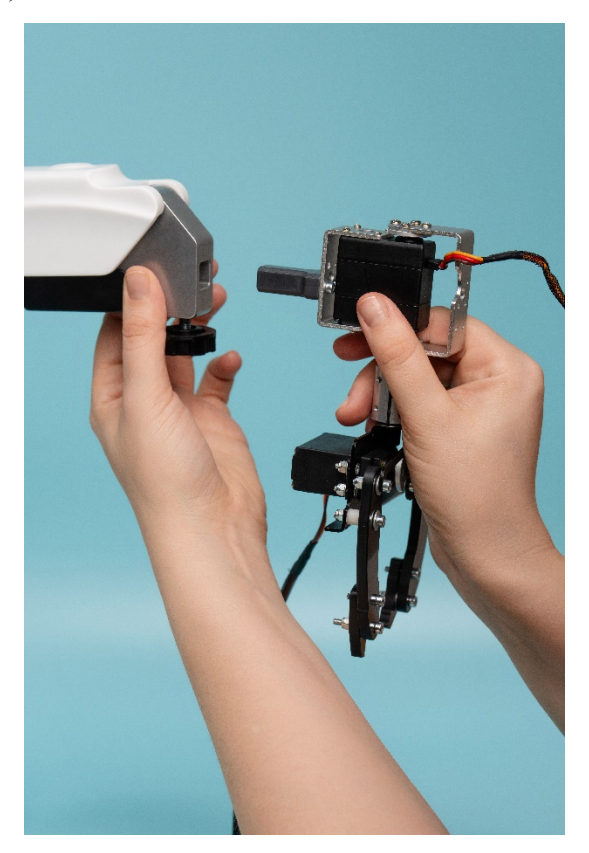

Рисунок 12 – Установка поворотного модуля инструмента

<sup>1</sup> – При наличии в комплектации М Edu сменного модуля лазерной гравировки.

После этого он закрепляется винтом, который прижимает его и надежно фиксирует. Провода поворотного модуля подключаются к разъему 3. GP3 на панели разъемов для подключения сменных модулей (Рисунок 13).

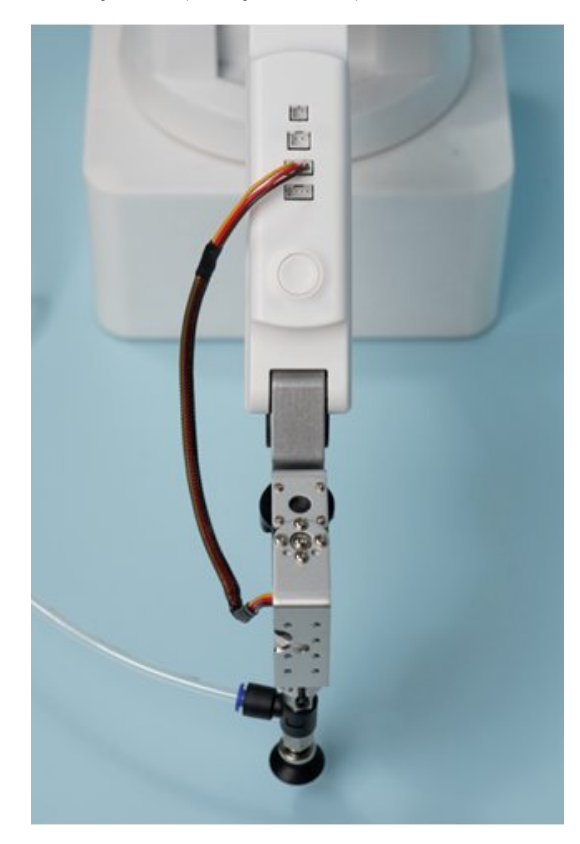

Рисунок 13 – Подключение проводов поворотного модуля

Через поворотный модуль подключаются механический и вакуумный захваты.

**Примечание** – Все монтажные работы допускается производить только на обесточенном оборудовании.

#### 4.4 Модуль захвата вакуумного

Модуль захвата вакуумного предназначен для того, чтобы перемещать предметы.

Модуль состоит из присоски и вакуумного насоса, расположенного в блоке коммутации инструмента (Рисунок 14).

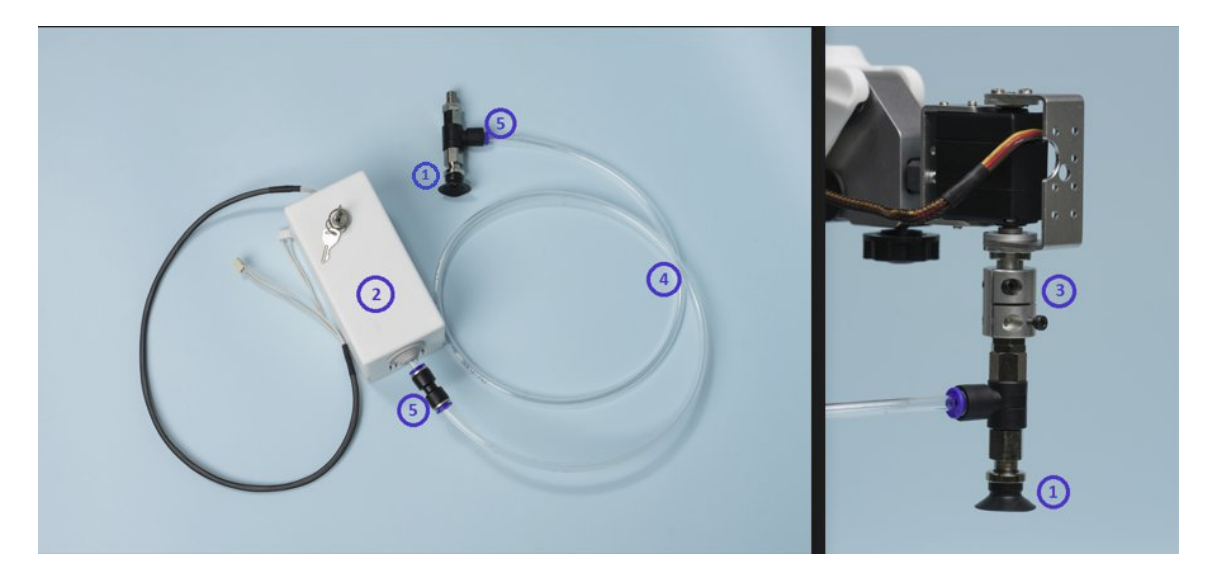

Рисунок 14 – Модуль захвата вакуумного, где: 1 – присоски; 2 – вакуумный насос;

3 – винты на муфте; 4 – полиуретановая трубка; 5 – фитинговые держатели

Принцип работы: между присоской и поверхностью предмета создается низкое давление (вакуум), благодаря чему предмет прилипает к присоске и его можно перемещать.

Установка и подключение модуля захвата вакуумного:

**Примечание** – Все монтажные работы допускается производить только на обесточенном.

- 1. Установите присоску вакуумного захвата в поворотный модуль инструмента:
  - 1) Возьмите поворотный модуль, ослабьте винты на муфте.
  - 2) Закрутите присоску в поворотный модуль и затяните винты на муфте.
- 2. Присоедините полиуретановую трубку:
  - Один конец трубки присоедините к присоске. Для закрепления используются фитинговые держатели.
  - Второй конец трубки присоедините к блоку коммутации инструмента. Для закрепления также используются фитинговые держатели.

**Примечание** – Не отсоединяйте полиуретановую трубку от блока коммутации и присоски после использования модуля, их можно хранить в сборе.

- Установите поворотный модуль инструмента в специальное гнездо в блоке инструмента и подключите провода.
- 4. Подключите блок коммутации инструмента к манипулятору.
- 5. Включите манипулятор, руководствуясь инструкцией.

Модуль вакуумного захвата готов к работе.

#### 4.5 Модуль захвата механического

Модуль захвата механического предназначен для того, чтобы перемещать предметы. Модуль состоит из привода и двух когтей (Рисунок 15).

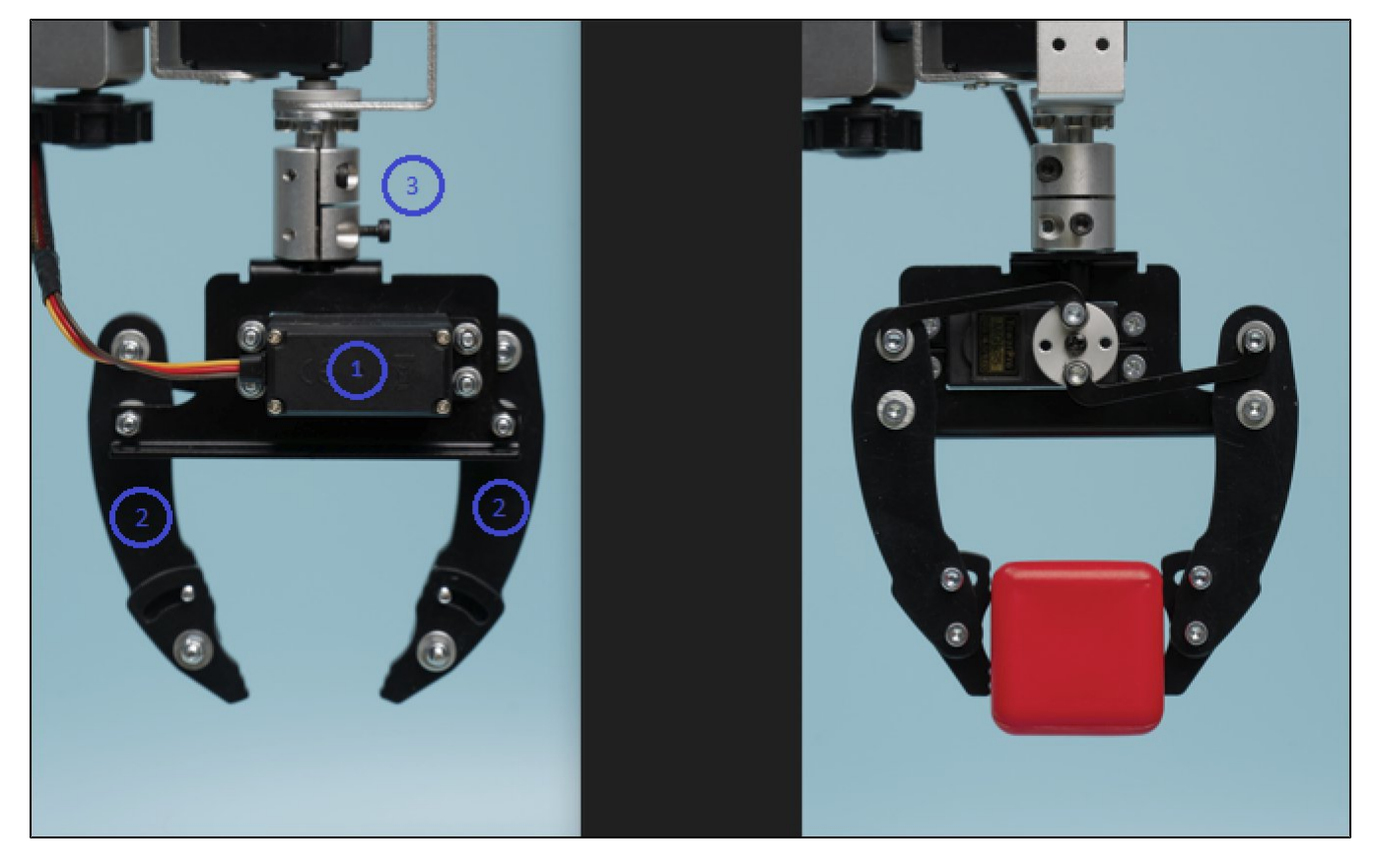

Рисунок 15 – Модуль захвата механического, где: 1 – привод механического захвата, 2 – когти, 3 – винты на муфте

Принцип работы: привод сжимает когти механического захвата, и они зажимают предмет между собой. Благодаря этому предмет можно легко перемещать.

Установка и подключение модуля захвата механического:

**Примечание** – Все монтажные работы допускается производить только на обесточенном оборудовании.

- 1. Установите модуль механического захвата в поворотный модуль инструмента:
  - 1) Возьмите поворотный модуль, ослабьте винты на муфте (Рисунок 15).
  - 2) Закрутите захват в поворотный модуль и затяните винты на муфте.

- 2. Установите поворотный модуль инструмента в специальное гнездо в блоке инструмента и подключите провода поворотного модуля.
- 3. Подключите провода механического захвата к разъему 4. GP3 на панели разъемов для подключения сменных модулей (Рисунок 16).

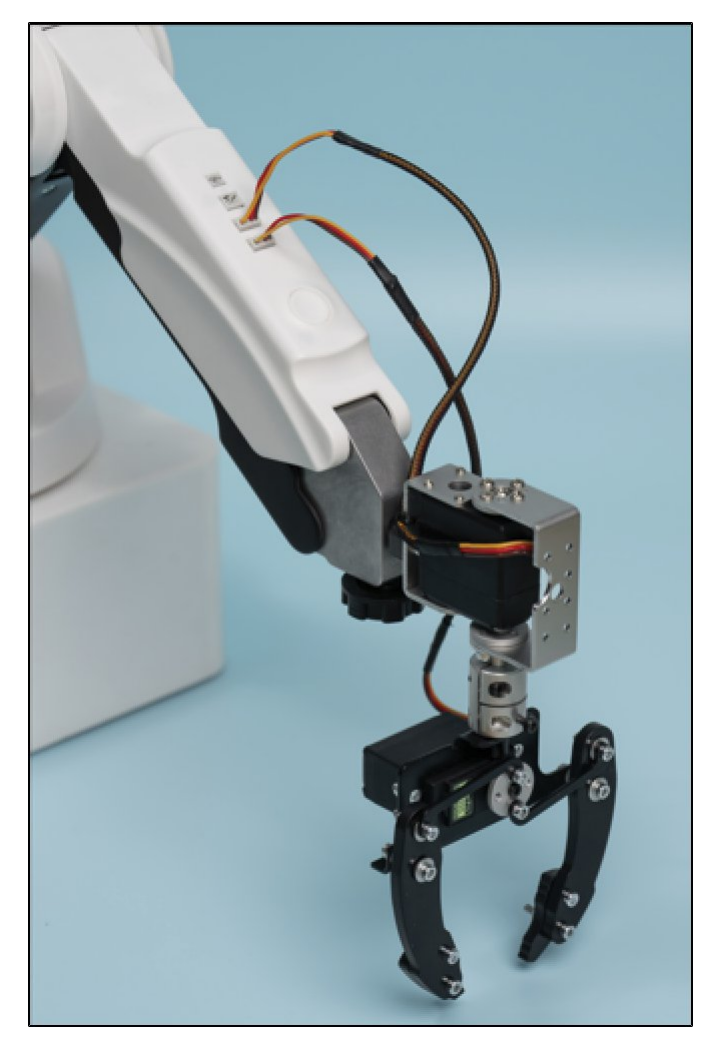

Рисунок 16 – Подключение проводов механического захвата

Включите манипулятор, руководствуясь инструкцией. Модуль захвата механического готов к работе.

## 4.6 Модуль захвата пишущих инструментов

Модуль захвата пишущих инструментов (Рисунок 17) предназначен для рисования. Модуль состоит из захвата пишущих инструментов и держателя захвата.

Принцип работы: в захват вставляется ручка или фломастер толщиной до 10 мм. Внутри захвата есть пружина, которая слегка нажимает на пишущий инструмент, чтобы он касался бумаги. Благодаря этому можно писать или рисовать.

Установка и подключение модуля захвата пишущих инструментов:

- 1. Возьмите захват и ослабьте винт.
- 2. Вставьте ручку (или фломастер) так, чтобы кончик выступал примерно на 4,5 см вниз и закрутите винт, чтобы зафиксировать.
- 3. Установите держатель захвата в специальное гнездо в блоке инструмента и закрепите винтом.
- 4. Расположите бумагу под стрелой манипулятора на ровную поверхность, которая не скользит, или закрепите края бумаги скотчем.
- 5. Включите манипулятор, руководствуясь инструкцией.

Модуль захвата пишущих инструментов готов к работе.

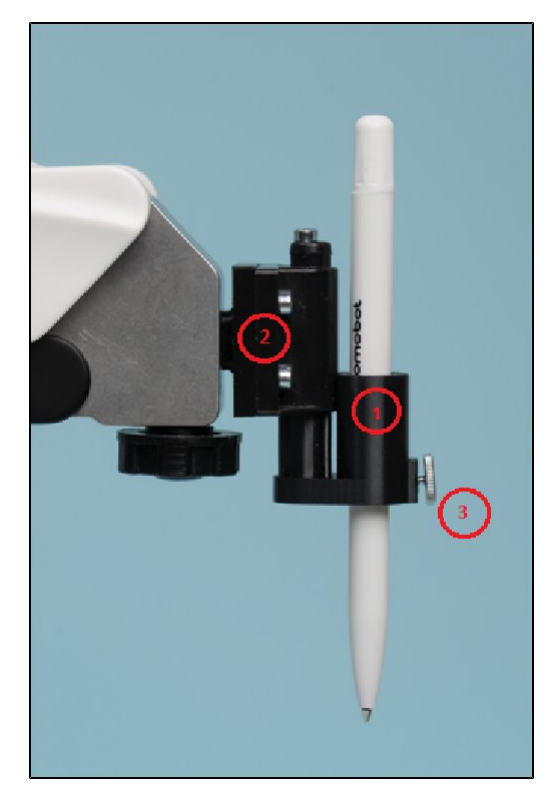

Рисунок 17 – Модуль захвата пишущих инструментов, где: 1 – захвата пишущих инструментов; 2 – держатель захвата; 3 – винт

## 4.7 Модуль 3D-печати

Модуль 3D-печати (Рисунок 18) предназначен для печати 3D-объектов PLA-филаментом.

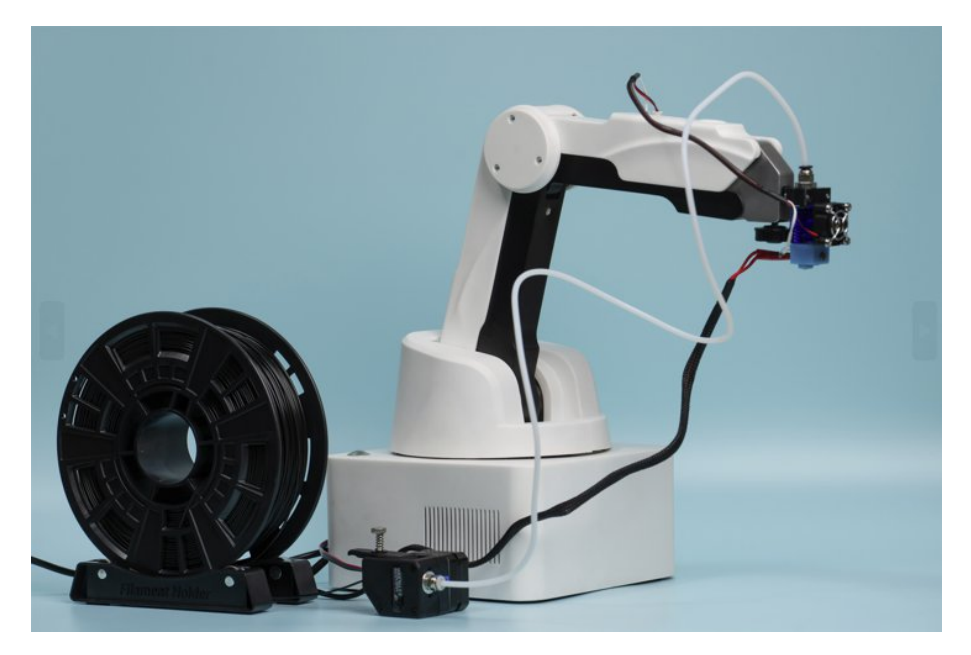

Рисунок 18 – Модуль 3D-печати

Модуль состоит из следующих компонентов:

- 1. Экструдер (блок подачи PLA-филамента);
- 2. Печатающая головка;
- 3. Тефлоновая трубка для подачи PLA-филамента;
- 4. Держатель для катушки с PLA-филаментом;
- 5. Защитное стекло.

Принцип работы: экструдер через тефлоновую трубку подает пластиковую нить (PLA-филамент) в печатающую головку. Там нить нагревается до нужной температуры, становится жидкой и наносится на защитное стекло. Манипулятор двигает печатающую головку так, чтобы получилась нужная фигура.

Установка и подключение модуля 3D-печати:

**Примечание** – Все монтажные работы допускается производить только на обесточенном оборудовании.

- 1. Установите и подключите печатающую головку:
  - Возьмите печатающую головку и приведите ее в рабочее положение (Рисунок 19).

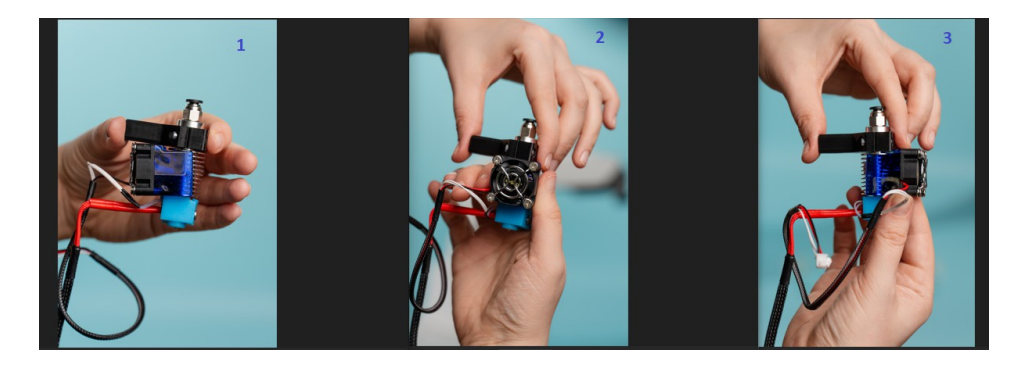

Рисунок 19 – Приведение печатающей головки в рабочее положение

- 2) Установите печатающую головку в блок инструмента и закрепите винтом.
- Подключите провод нагревательного элемента к разъему 12V OUT на панели разъемов для подключения внешних устройств.
- 4) Подключите провода датчика температуры и вентилятора к разъемам
  1. ТЕМР и 2. FAN на стреле манипулятора (Рисунок 20).

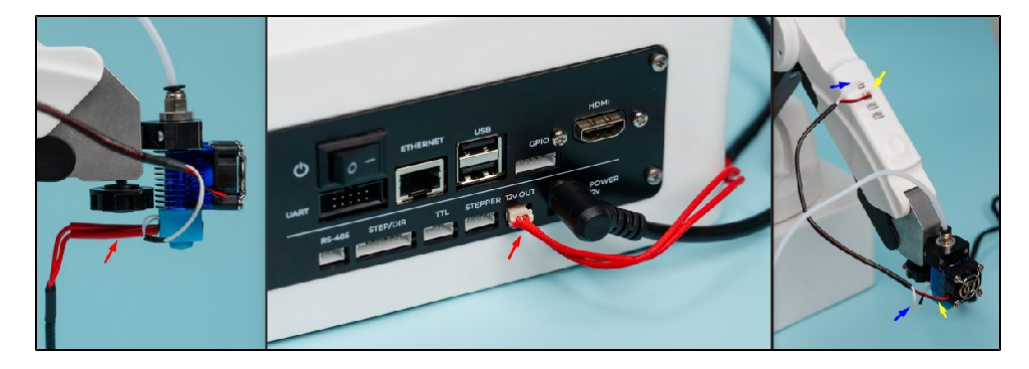

Рисунок 20 – Подключение провода датчика температуры и вентилятора

2. Установите и подключите экструдер:

**Примечание** – Для осуществления тестовой печати в комплект также входят 10 метров PLA-филамента.

- Возьмите тефлоновую трубку и с помощью фитинговых держателей присоедините одни конец к печатающей головке, а другой – к экструдеру.
- 2) Установите катушку PLA-филамента с держателем на стол (при наличии).
- Возьмите экструдер и открутите на нем прижимной винт, откройте его (Рисунок 21).

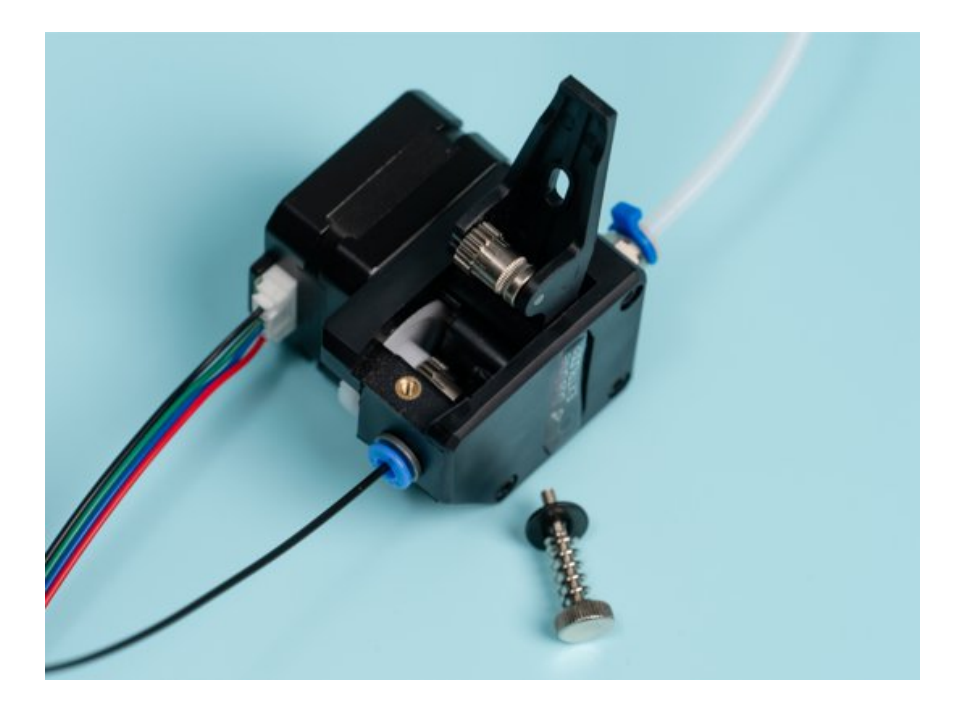

Рисунок 21 – Экструдер

 Возьмите пластиковую нить и заправьте ее через экструдер по тефлоновой трубке до печатающей головки (до упора) (Рисунок 22).

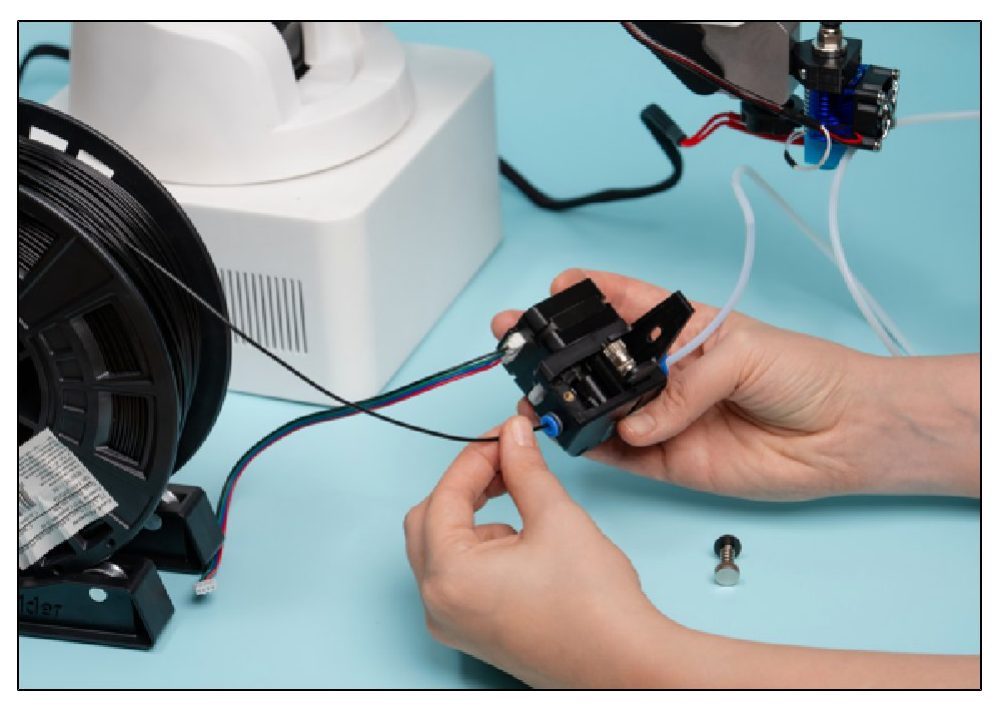

Рисунок 22 – Заправка пластиковой нити в экструдер

- 5) Закройте экструдер и закрутите на нем прижимной винт.
- 6) Подключите провода экструдера к разъему STEPPER на панели разъемов для подключения внешних устройств (Рисунок 23).

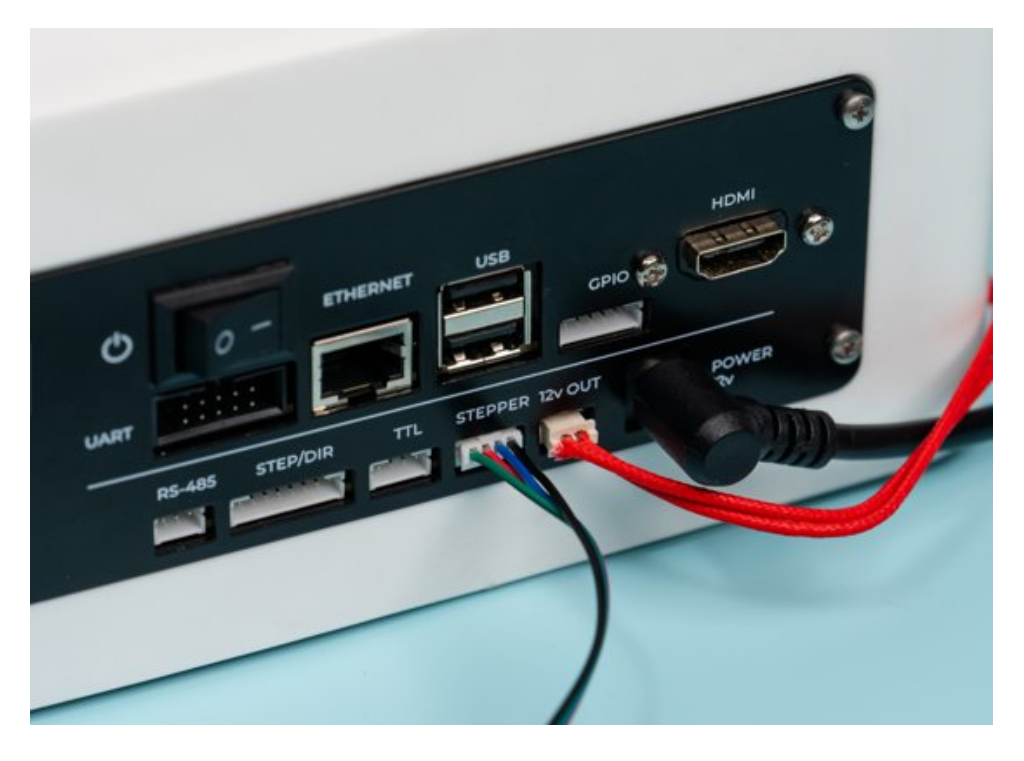

Рисунок 23 – Подключение проводов экструдера

- 3. Подготовьте поверхность для 3D-печати (Рисунок 24):
  - Расположите защитное стекло на поверхности стола в 10 см от корпуса манипулятора и закрепите его бумажным скотчем по краям.
  - Наклейте в центр стекла бумажный скотч 10х10 см для того, чтобы объект при печати не приклеился к стеклу.

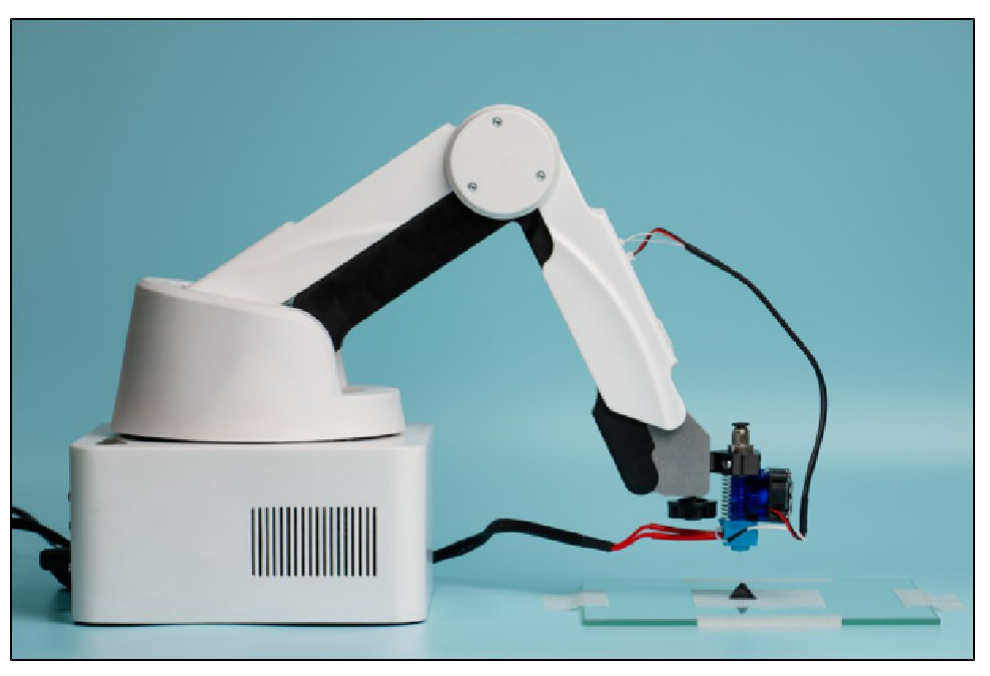

Рисунок 24 – Расположение защитного стекла

4. Включите манипулятор, руководствуясь инструкцией.

Модуль 3D-печати готов к работе.

#### 4.8 Модуль лазерной гравировки

Модуль лазерной гравировки<sup>1</sup> предназначен для нанесения изображений на дерево или картон.

**Примечание** – Не допускается использовать другие материалы, потому что при работе они могут выделять вредные испарения.

Модуль состоит из лазерной головки с фиксатором инструмента и защитных очков (Рисунок 25). Для обеспечения безопасной работы питание модуля управляется через ключ-выключатель.

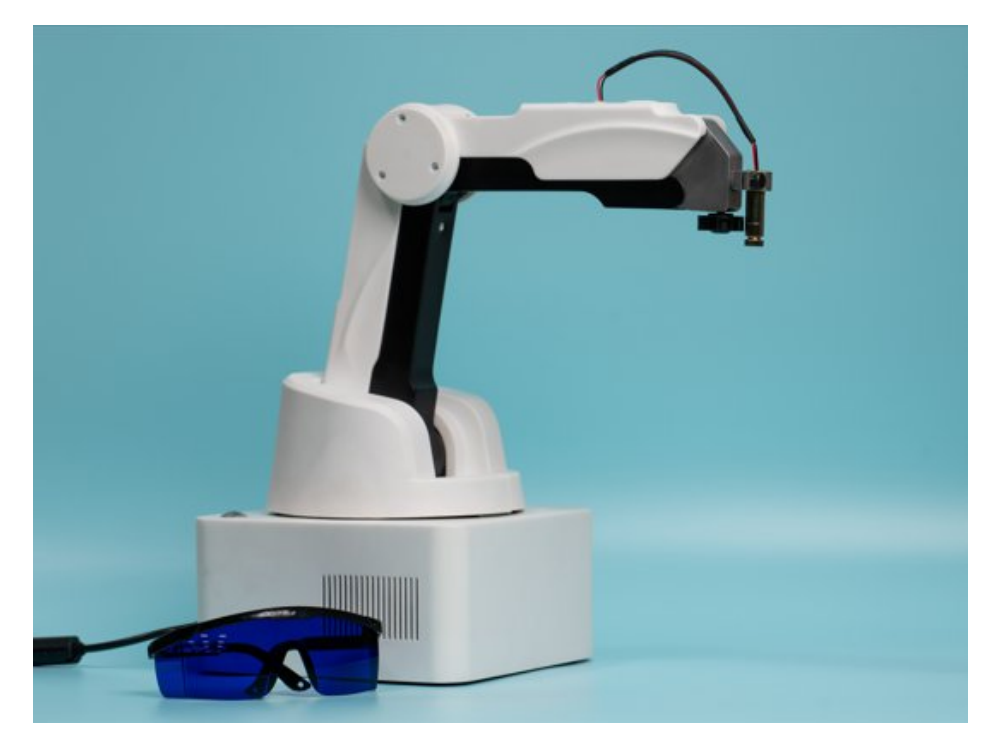

Рисунок 25 – Модуль лазерной гравировки

Принцип работы: лазерный луч точечно нагревает поверхность, из-за чего материал в этом месте меняет свои свойства и цвет. Благодаря этому на дереве или картоне можно получить изображение.

<sup>1</sup> – При наличии в комплектации М Edu сменного модуля лазерной гравировки.

Установка и подключение модуля лазерной гравировки:

Примечание – Все монтажные работы допускается производить только на обесточенном оборудовании.

- 1. Установите лазерную головку в блок инструмента и закрепите винтом.
- 2. Подключите провод к разъему 4. GP3 на стреле манипулятора (Рисунок 26).

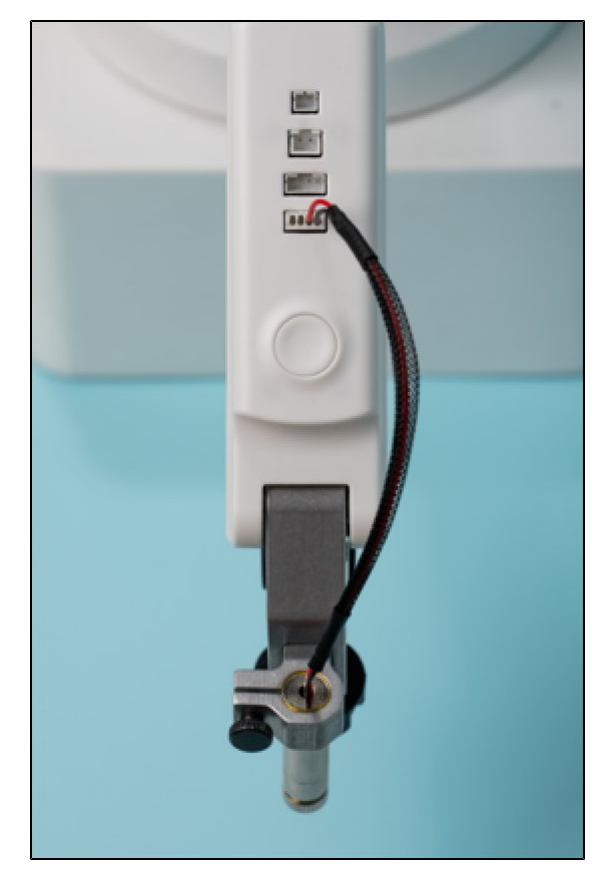

Рисунок 26 – Подключение проводов лазерной головки

- 3. Подключите блок коммутации инструмента к разъему TTL на панели разъемов для подключения внешних устройств.
- 4. Расположите материал для выжигания на поверхности стола в 10 см от корпуса манипулятора (под стрелой манипулятора).
- 5. Наденьте защитные очки.

**Примечание** – Прямой или отраженный луч лазера может вызвать ожоги или слепоту.

6. Включите манипулятор, руководствуясь инструкцией.

Модуль лазерной гравировки готов к работе.

## 4.9 Пульт управления

Пульт управления выглядит как игровой джойстик с кнопками и стиком (Рисунок 27).

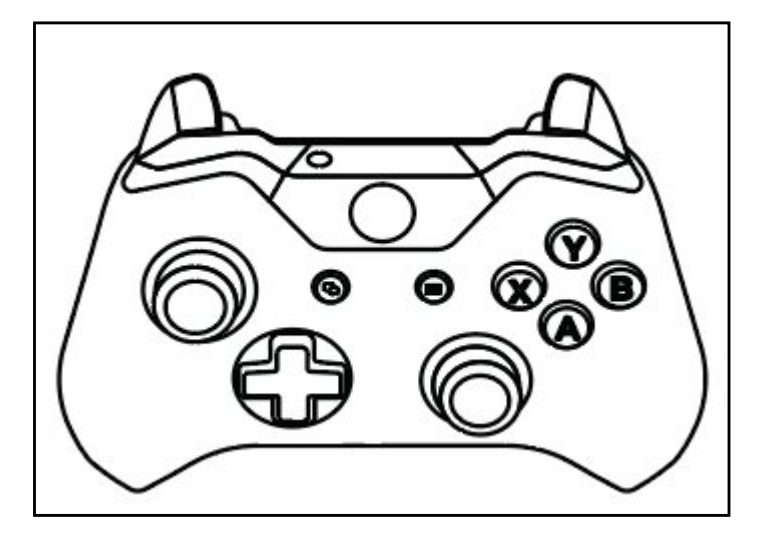

Рисунок 27 – Пульт управления

Он подключается в разъем USB на панели для подключения внешних устройств.

С помощью этого пульта можно вручную управлять движением манипулятора, используя кнопки и стик. Управление через пульт зависит от функций программного обеспечения, установленного на устройстве.

## 5 Включение M Edu

- Поставьте манипулятор на ровную поверхность. Убедитесь, что вокруг него (в радиусе 0,5 метра) нет никаких лишних предметов.
- 2. Переведите тумблер включения питания манипулятора в положение «0» (выключено).
- 3. Установите нужный сменный модуль.
- 4. Выберите, как вы хотите подключить манипулятор.

## 5.1 Подключение к манипулятору монитора и элементов управления

- 1. Подключите блок питания к манипулятору и к розетке.
- 2. Подключите монитор к манипулятору. Вставьте кабеля HDMI монитора в соответствующий разъем манипулятора.
- 3. Подключите элементы управления (мышь, клавиатура) в разъем USB на панели манипулятора.
- 4. Переведите тумблер включения питания манипулятора в положение «|» (включено).
- 5. На мониторе отобразится загрузка BIOS/UEFI.
- 6. После загрузки BIOS/UEFI необходимо установить операционную систему на основе инструкции, описанной в главе 7.

# 5.2 Подключение к манипулятору ПК через шнур сетевого интерфейса ETHERNET

1. Подключите блок питания к манипулятору и к розетке. Переведите тумблер включения питания манипулятора в положение «|» (включено).

## 6 Выключение M Edu

Выключение манипулятора происходит через операционную систему (если вы пользовались манипулятором с использованием монитора и элементов управления).

После выключения манипулятора переведите тумблер включения питания манипулятора в положение «0» (выключено).

#### 7 Программное обеспечение М Edu

В состав платформы входит низкоуровневое программное обеспечение Promobot M Control, установленное на встроенный центральный управляющий контроллер с архитектурой ARM. Робот-манипулятор также оснащен одноплатным компьютером, наличие которого дает пользователю возможность установить операционную систему и пользовательское программное обеспечение под собственные нужды.

Для обеспечения полной функциональности системы требуется установка верхнеуровневого программного обеспечения. Установка ПО должна выполняться в соответствии с инструкцией или указаниями, прилагаемыми к ПО. В качестве альтернативы возможно использование верхнеуровневого ПО, поставляемого предприятием-изготовителем.

Для использования вычислительного модуля, входящего в состав платформы, необходимо ознакомиться с требованиями в главе 4.1.

#### 7.1 Инструкция по установке операционной системы

#### 7.1.1 Подготовка к установке

Блок питания: 5V/5A, при использовании блока питания 5V/3A максимальный ток на USB портах будет уменьшен до 600 mA.

Карта памяти: MicroSD с минимальной скоростью записи не ниже 10Мб/с. Наличие картридера.

#### 7.1.2 Установка операционной системы

Для установки операционной системы необходимо выполнить следующие действия:

1. Необходимо выбрать и скачать операционную систему.

2. Загрузить файл с образом на карту памяти. Если образ сжат в архив, то его необходимо распаковать с помощью архиватора и извлечь из него файл формата \*iso или \*.img.

3. Записать образ операционной системы на MicroSD. Например, с помощью программы balenaEtcher, которая поддерживает работу с несколькими операционными системами: Windows, macOS, Linux.

3. Подключить кардридер с картой памяти к компьютеру по USB порту.

4. Подключить микрокомпьютер к источнику питания. Требования к источнику питания представлены в п. 7.1.1.

5. Подключить дисплей и клавиатуру для работы.

После записи образа необходимо выполнить следующие действия:

1. Перезагрузить компьютер.

2. Войти в BIOS/UEFI: при помощи клавиш Del, F2, F10, F12 или Esc сразу после включения компьютера (ключ зависит от производителя).

3. Изменить порядок загрузки: необходимо найти раздел "Boot Order", "Boot Priority" или "Startup" и установить USB-флешку на первое место в списке загрузки.

4. Сохранить изменения и выйти из BIOS/UEFI. Компьютер должен загрузиться с флешки.

## 8 Техническое обслуживание M Edu

#### 8.1 Общие указания

Техническое обслуживание M Edu должно проводиться регулярно для обеспечения его надежной работы и продления срока службы. Рекомендуется проводить техническое обслуживание не реже одного раза в месяц, а также после каждого интенсивного использования.

Основные задачи технического обслуживания:

- проверка работоспособности всех компонентов;
- очистка от пыли и загрязнений;
- обновление программного обеспечения.

## 8.2 Меры безопасности

Техническое обслуживание требуется проводить в хорошо проветриваемом помещении. Перед началом обслуживания отключите M Edu от источника питания.

## 8.3 Порядок технического обслуживания изделия

Порядок технического обслуживания М Edu:

- 1. Проверьте состояние корпуса манипулятора M Edu на наличие трещин и повреждений.
- 2. Убедитесь, что все соединения надежны, а кабели не имеют изломов или оголенных участков.
- 3. Используйте мягкую ткань для протирки корпуса манипулятора M Edu и сменных модулей.
- 4. Удалите пыль и грязь из щелей и труднодоступных мест манипулятора и сменных модулей с помощью сжатого воздуха.
- 5. Для очистки стола модуля 3D-печати используйте сначала салфетку, смоченную водой, а далее спиртовую салфетку.
- 6. При обнаружении изношенных или поврежденных деталей обратитесь к производителю.
- 7. После завершения всех работ включите манипулятор M Edu и проведите тестирование его функций. Убедитесь, что все системы работают корректно.